Ø.

Q 12 4 0

0 (2250) O

0 (10315) O

0 (38) O

84 (277) O

۹ 💩 🄶

3020 O

3333 0

1563 O

1130 0

16280

۹ 🚓 🌧

0 (2989) O

0 (5) O 10

۹ 💩 🌧

1260

13540 +1000

338 O

74520

Т

0

Assets

Files

5 Docs

÷

Systems

A

Connections

User

Streams

History

÷Φ

> Asset

> Point

□ > Space

Airside

Sanitary

Classifications (0 of 21 selected)

**Building Element** 

- Systems (1 of 7 selected)

Domestic Hot Water

Interiors

Services

Assembly Code (0 of 11 selected)

 $\square$  > Equipment and Furnishings

Revit Categories (0 of 6 selected)

(Unclassified)

Pipe Accessories

Pipe Fittings

Collection

Q Search Snowdon Towers Sample Facility

#### C ( ) D Home

PROPERTIES 18

A >

| Plumbing Equipment : Wate<br>Gallon | er Heater - Tankless : 0.6                                        |  |
|-------------------------------------|-------------------------------------------------------------------|--|
| ELEMENT TYPE                        |                                                                   |  |
| ASSET PROPERTIES                    |                                                                   |  |
| Common                              |                                                                   |  |
| Name                                | Water Heater - Tankless                                           |  |
| Level                               | 06 - Roof                                                         |  |
| Assembly Code ①                     | Domestic Water Distri_                                            |  |
| Tandem Category                     | Equipment                                                         |  |
| System Class                        | Exhaust Air<br>Domestic Hot Water<br>Domestic Cold Water<br>Power |  |
| Classification ③                    | Water Heater                                                      |  |
| REC Assot                           |                                                                   |  |

| REC Asset            |               |
|----------------------|---------------|
| Name                 | Tankless WH31 |
| Asset Tag            | 31            |
| Commissioning Date   |               |
| Identifiers          |               |
| Initial Cost         |               |
| Installation Date    |               |
| IP Address           |               |
| MAC Address          |               |
| Maintenance Interval |               |
| Model Number         |               |
| Serial Number        |               |
| Turnover Date        |               |

## AUTODESK Tandem

K.K.W.W.W.

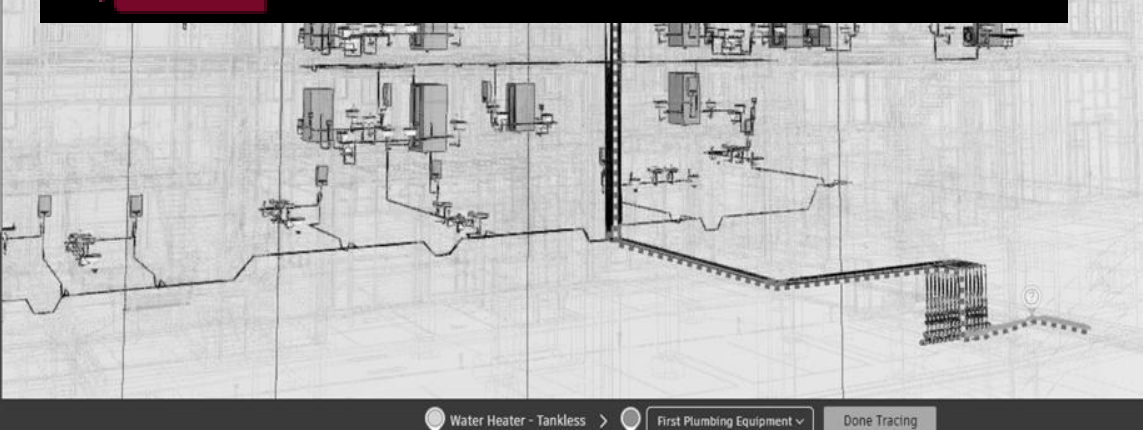

Done Tracing

## การจัดการตั้งค่าการใช้งาน

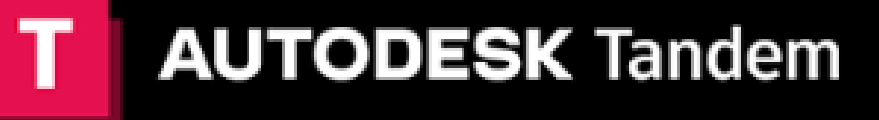

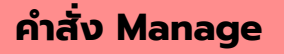

|               | JTODESK Tandem        | Home         | Facilities     | Manage        |                      |                               |           |                       |   |
|---------------|-----------------------|--------------|----------------|---------------|----------------------|-------------------------------|-----------|-----------------------|---|
| Ê<br>Facility | - Tility Templa       | ates         |                |               |                      |                               |           |                       | ſ |
|               | Specify data req      | uiremen      | ts             |               |                      |                               |           |                       |   |
| දී<br>Classes | 2 Facility Template   | s, your tea  | ms can either  | follow indust | ry standards, use th | ose standards as a starting p | point, or |                       | ł |
| ±             | Learn more            |              |                |               |                      |                               |           |                       |   |
| arameters     | Add Facility Template | e            |                |               |                      |                               |           |                       |   |
| ж             |                       |              |                |               |                      |                               |           |                       |   |
| Team          | 4<br>Nume             |              |                | ~ D           | escription           |                               | In Use    | Classification        |   |
| )<br>Usage    | - 5 le Template - Epi | tura 🛆       |                |               |                      |                               |           | Cptore                | ľ |
| Êo            | Sample Template - Ept | tura Asset ( | (Legacy) ది    |               |                      |                               |           | Eptura Asset (Legacy) |   |
| History       | 6 le Template - Ma    | sterformat   |                |               |                      |                               |           | Masterformat          |   |
|               | Sample Template - RE  |              |                |               | Real Estate Core     |                               |           | Real Estate Core      |   |
|               | Sample Template - Sin | nple Catego  | ories 🖰        |               |                      |                               |           | Simple Categories     |   |
|               | Sample Template - Sin | nple Catego  | ories Customiz | e 2409        |                      |                               |           | Simple Categories     |   |
|               | Sample Template - Un  | iclass 🛆     |                |               |                      |                               |           | Uniclass              | L |

4 Ø ? **(** 

 โครงร่าง เพื่อใช้ในการตั้งเป็นค่าเริ่มต้น Digital Twin ของอาคาร หรือสิ่งปลูกสร้างแต่ละประเภท เพื่อช่วยให้การสร้างและจัดการข้อมูล ทรัพย์สินเป็นไปอย่างมีประสิทธิภาพ

 ประเภท (หรือหมวดหมู่) ของทรัพย์สิน หรือ Elements ที่อยู่ใน ระบบหรือสิ่งปลูกสร้าง เช่น ระบบไฟฟ้า, ระบบน้ำ, อุปกรณ์ต่าง ๆ ฯลฯ

 ข้อมูลเฉพาะของวัตถุหรือทรัพย์สิน ที่อยู่ใน Digital Twin เช่น ข้อมูลเกี่ยวกับอุปกรณ์, พื้นที่, หรือองค์ประกอบของอาคาร เช่น ชื่อ, รุ่น, วันที่ติดตั้ง, ยี่ห้อ, กำลังไฟ ฯลฯ

4. กลุ่มผู้ใช้งาน ที่ทำงานร่วมกันในโครงการ Digital Twin เดียวกัน โดยแต่ละคนจะมี สิทธิ์ (permissions) ที่แตกต่างกัน ขึ้นอยู่กับหน้าที่

- 5. ข้อมูลการใช้งาน แพลตฟอร์ม
- 6. บันทึกการเปลี่ยนแปลงต่าง ๆ ที่เกิดขึ้นกับ Digital twin

|                                  | AUTODESK Tandem Home Facilities Manage                                                                                 |                                                                                                |                                         |                          | Ļ (        | 0 ? 💽 |
|----------------------------------|----------------------------------------------------------------------------------------------------|------------------------------------------------------------------------------------------------|-----------------------------------------|--------------------------|------------|-------|
| Facility<br>Templates            | Specify data requirements                                                                                              |                                                                                                |                                         |                          |            | -     |
| Classes<br>Classes<br>Parameters | With Facility Templater your teams can either follow indust<br>build their own.<br>Learn more<br>Add Facility Template | ry standards, use those standards as a starting poir<br>Template<br>ກັບ Classes ແລະ Parameters | <sub>nt or</sub><br>โดยจะมีการอธิบายหล่ | เัชอาทนี้<br>⊔brary ◯● 🔍 | . βearch   |       |
| Team                             | Name $\wedge$ D                                                                                                    | escription                                                                                     | In Use                                  | Classification           | Parameters |       |
| نزا<br>Usage                     | Sample Template - Eptura  🐣                                                                                            |                                                                                                |                                         | Eptura ORITY"            |            | D     |
| ŕ                                | Sample Template - Eptura Asset (Legacy) 🖒                                                                              |                                                                                                |                                         | Eptura Asset (Legacy)    |            | C     |
| History                          | Sample Template - Masterformat 🛛 🐣                                                                                     |                                                                                                |                                         | Masterformat             |            | C     |
|                                  | Sample Template - REC 👌                                                                                                | Real Estate Core                                                                               |                                         | Real Estate Core         | 16         | ٥     |
|                                  | Sample Template - Simple Categories 🛛 🖰                                                                                |                                                                                                |                                         | Simple Categories        |            | C     |
|                                  | Sample Template - Simple Categories Customize 2409                                                                     |                                                                                                |                                         | Simple Categories        | 24         | 60    |
|                                  | Sample Template - Uniclass   🗎                                                                                         |                                                                                                |                                         | Uniclass                 |            | C     |

#### **Classification Systems**

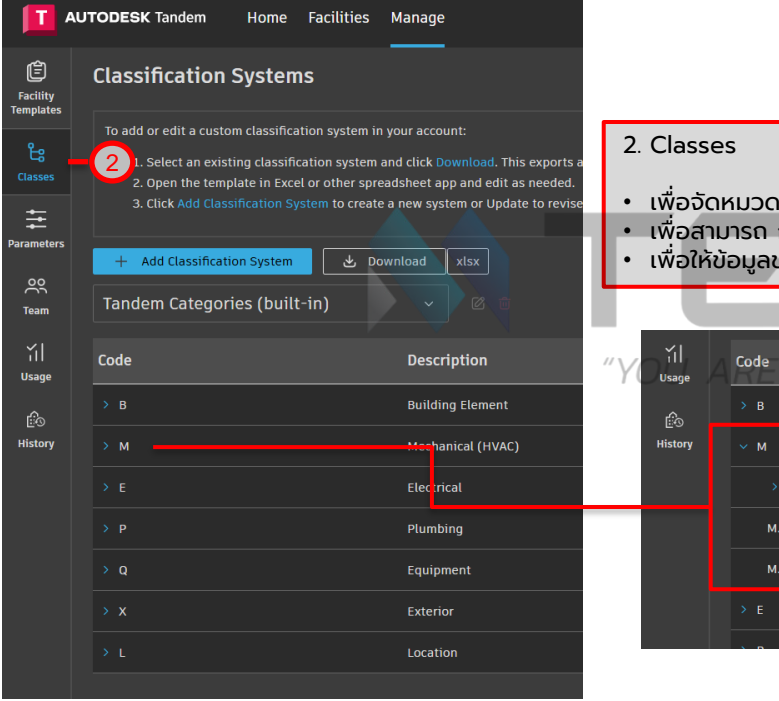

- เพื่อจัดหมวดหมู่ สินทรัพย์ทั้งหมดในโครงการ
   เพื่อสามารถ กรอง / ค้นหา ข้อมูล ได้ง่าย
   เพื่อให้ข้อมูลของ Digital Twin มีมาตรฐานและใช้งานร่วมกับซอฟต์แวร์อื่นได้

| ۲]<br>Usage | A Code OUR PRIORITY" | Description       |
|-------------|----------------------|-------------------|
| ŕ           |                      | Building Element  |
| History     | ~ м                  | Mechanical (HVAC) |
|             | > M.Du               | Duct Work         |
|             | м.со                 | Control Device    |
|             | M.Eq                 | Equipment         |
|             |                      | Electrical        |
|             |                      |                   |

#### **Classification Systems**

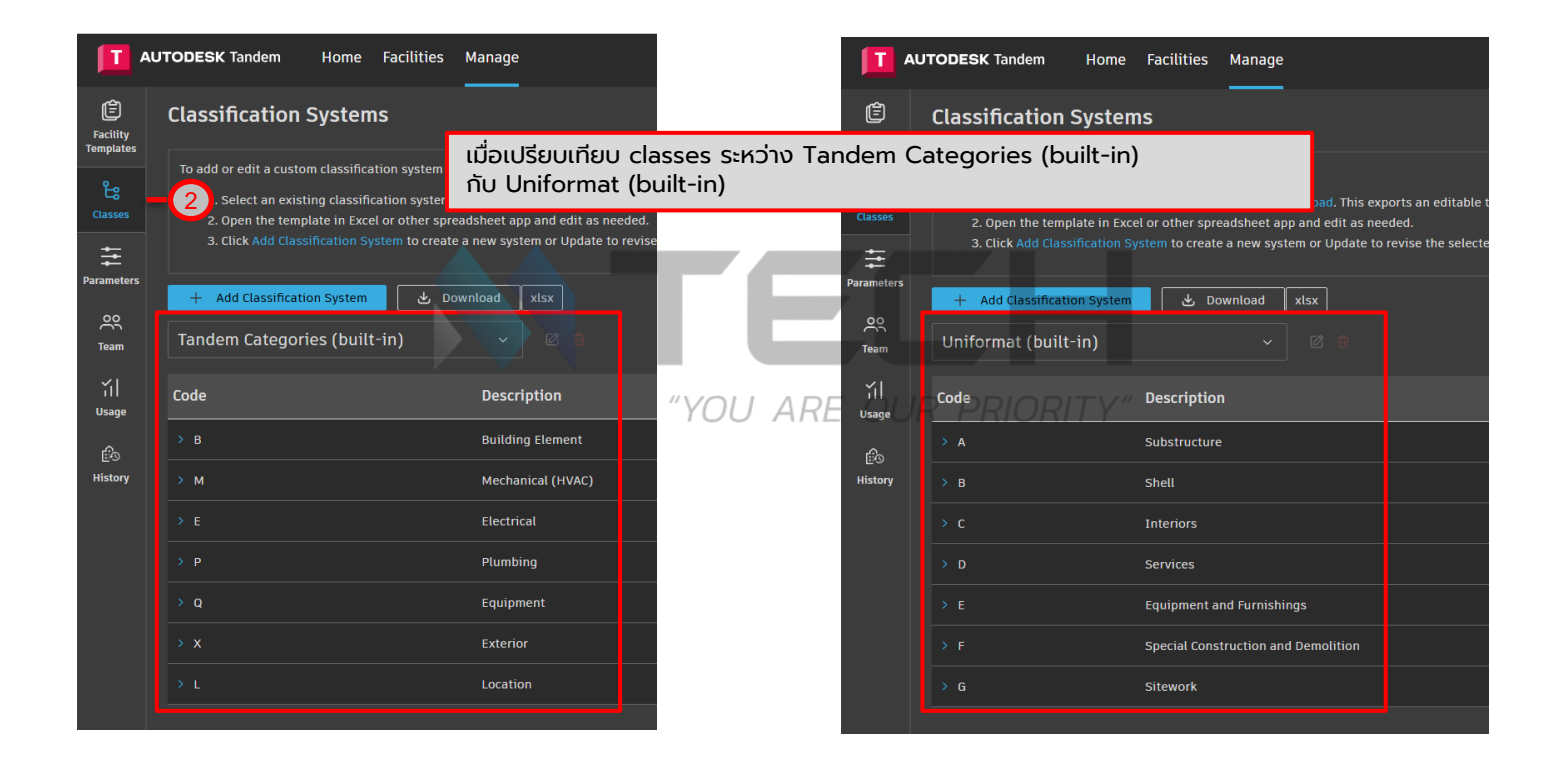

#### **Parameters**

| T A                   | UTODESK Tandem Home Fa            | cilities Manag         | 2               |                          |                        |                                                   |             |                 | <u></u> | ? <b>()</b> 7 |
|-----------------------|-----------------------------------|------------------------|-----------------|--------------------------|------------------------|---------------------------------------------------|-------------|-----------------|---------|---------------|
| Facility<br>Templates | Parameters + Add Parameter        |                        |                 |                          |                        |                                                   | Library 🚺 🚺 | <b>Q</b> Search |         |               |
| Classes               | Name ^                            | 3. Paran               | neters          |                          |                        |                                                   |             | Context         | Source  |               |
| ŧ                     | 3 viation ≙                       | 2.5.5                  |                 |                          |                        |                                                   |             | Туре            | Library |               |
| Parameters            | Air Flow                          | ี เหขอมูลล<br>AO1 เช่น | รุ่น ผัผลิต     | นการบริหารเ<br>กำลังไฟ ห | วดการกรพ<br>รือ ข้อมลเ | ี่/ยลน เช่น ขอมูลของ Pump<br>ที่ยวกับการบำรงรักษา |             | Туре            | Library |               |
| Team                  | Air Flow 🛆                        |                        |                 |                          |                        |                                                   |             | Element         | Library |               |
| йI                    | Air Flow Control 💧                | Mechanical             | Text            |                          |                        | Type of device used to control the ra             |             | Туре            | Library |               |
| Usage                 | Air Flow, Max  🔒                  | HVAC                   | Count (Integer) | CFM > Air Flow           |                        | Maximum air flow                                  |             | Туре            | Library |               |
| E<br>History          | Air Flow, Min                     | HVAC                   | Count (Integer) | CFM > Air Flow           |                        | Minimum air flow                                  |             | Туре            | Library |               |
|                       | Ambient Wet Bulb Temperature    🖞 | Mechanical             | Number          | °F > Temperature         |                        | Ambient design wet bulb temperature               |             | Туре            | Library |               |
|                       | Amperage 🛆                        | Electrical             | Number          | A > Current              |                        | Maximum load/capacity, Rated Load                 |             | Туре            | Library |               |
|                       | Asset Tag 🛆                       | REC Asset              | Text            |                          |                        | REC Asset                                         |             | Element         | Library |               |
|                       | Bar Code   ది                     | General                | Text            |                          |                        | Equipment bar code                                |             | Element         | Library |               |
|                       | Boiler Output 💧                   | Mechanical             | Text            |                          |                        | Heated substance produced by the b                |             | Туре            | Library |               |
|                       | Branch Selector Unit Capacity 💧   | Mechanical             | Number          |                          |                        | Capacity of each branch of the branc              |             | Туре            | Library |               |
|                       | Branch Selector Unit Type 💧       | Mechanical             | Text            |                          |                        | Type of branch selector unit                      |             | Туре            | Library |               |

#### **Parameters**

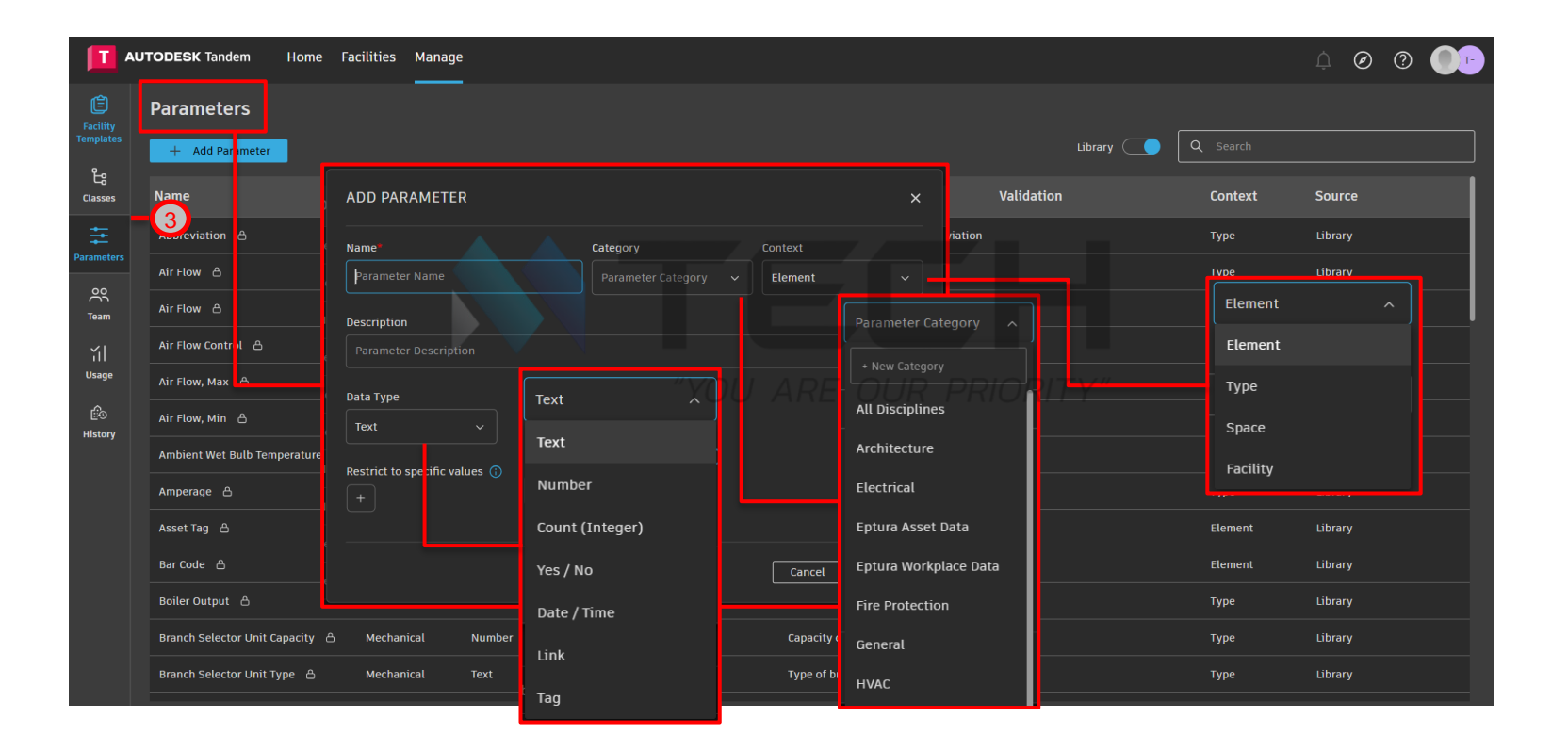

|                       | TODESK Tandem Home Facilities                                                       | Manage                                                    |                |                                                   |            | 4 Ø 🤉 🌒 🗗 |
|-----------------------|-------------------------------------------------------------------------------------|-----------------------------------------------------------|----------------|---------------------------------------------------|------------|-----------|
| Facility<br>Templates | Specify data requirements                                                           | ร้าง Facility Template หลังจาก<br>ละ Parameters แล้ว      | จัดการ Classes |                                                   |            |           |
| Classes               | With Facility Templates, your teams can either fo<br>build their own.<br>Learn more | llow industry standards, use those standards as a startin | ig point, or   |                                                   |            |           |
| Parameters            | Add Facility Template                                                               |                                                           |                | Library 🔵 🔍                                       |            |           |
| Team                  | Name                                                                                | ∧ Description                                             | In Use         | Classification                                    | Parameters |           |
| ۲۲ <br>Usage          | Sample Template - Eptura   🔒                                                        |                                                           |                | Eptura                                            |            | D         |
| Êo                    | Sample Template - Eptura Asset (Legacy)   🖞                                         | Classes เริ่มต้นสำหรับใช้งาน                              |                | Eptura Asset (Legacy)                             | 8          | C         |
| History               | Sample Template - Masterformat  🔒                                                   | เพื่อสร้าง Facility<br>Tomplato                           |                | Maste Parameters เริ่มต้น                         | 22         | C         |
|                       | Sample Template - REC 💧                                                             | Template                                                  |                | Real E ATHSU(ชังานเพื่อสร้าง<br>Facility Template | 16         | O         |
|                       | Sample Template - Simple Categories 🛛 🛆                                             |                                                           |                | Simple categories                                 | 22         | D         |
|                       | Sample Template - Simple Categories Customize                                       | 2409                                                      |                | Simple Categories                                 | 24         | C 0       |
|                       | Sample Template - Uniclass 💧                                                        |                                                           |                | Uniclass                                          |            | ۵         |

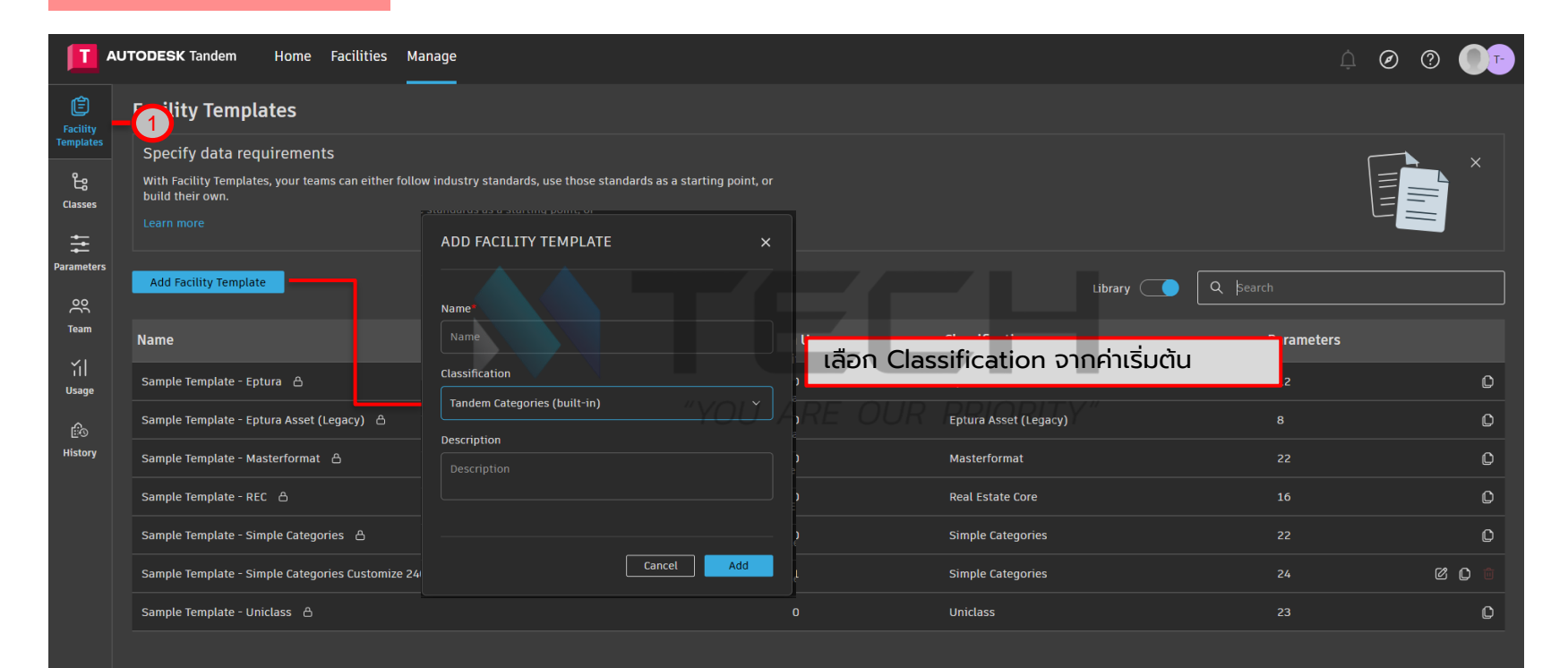

|              | UTODESK Tandem Home Facilities Manage                                                                                                    |                                  |                       | ¢ Ø 🤋 🌗 🕫  |
|--------------|----------------------------------------------------------------------------------------------------|----------------------------------|-----------------------|------------|
| Facility     | ity Templates                                                                                                    |                                  |                       |            |
| Classes      | Specify data requirements<br>With Facility Templates, your teams can either follow industry standards, use those s<br>build their own.<br>Learn more | tandards as a starting point, or |                       | ×          |
| Parameters   | Add Facility Template                                                                                                    |                                  | Library (             | Q þearch   |
| Team         | Name                                                                                                    | In Use                           | Classification        | Parameters |
| نا)<br>Usage | Sample Template - Eptura 👌                                                                                                    |                                  | Eptura                | 12 D       |
| Êo           | Sample Template - Eptura Asset (Legacy) ద                                                                                                    |                                  | Eptura Asset (Legacy) | 8 0        |
| History      | Sample Template - Masterformat ద                                                                                                    | 0                                | Masterformat          | 22 🗘       |
|              | Sample Template - REC 🛆 Real Estate Core                                                                                                    | จัดการเพิ่มหรือลด para           | meters ใน             | 16         |
|              | Sample Template - Simple Categories 合                                                                                                    | Template                         |                       | 22 🗘       |
|              | Sample Template - Simple Categories Customize 2409                                                                                                   |                                  | Simple Categories     |            |
|              | Sample Template - Uniclass 💧                                                                                                    |                                  | Uniclass              | 23         |

| <b>T</b> A            | UTODESK Tan | dem Home Facilities Manage  |                                 |                                         |                      | ¢ Ø         | ?       |      |
|-----------------------|-------------|-----------------------------|---------------------------------|-----------------------------------------|----------------------|-------------|---------|------|
| Ê                     | Sample 1    | emplate - Simple Categories | Customize 240910                |                                         |                      | Cance       | t Upd   |      |
| Facility<br>Templates | Q Search c  |                             | 11.ME Mechanical Equip          | nent                                    |                      | Copy to     |         | Edit |
| Classes               |             |                             | Name                            | Tandem Categories Simple Categories     | Category             | Data Type   | Context |      |
| <b>t</b> +t           | 02.CD       | Communication Devices       | 17/17 Bar Code                  | เมอตองการจุดการ Parameters (u Ca<br>ลุด | itegories เช่นการเพม |             | Element | ×    |
| Parameters            | 03.DD       | Data Devices                | 17/17 Description               | ×                                       |                      |             | Туре    | ×    |
| <u> </u>              | > 04.Do     | Doors                       | 13 / 13<br>Available parameters | Library (                               | oment General        | Text        | Туре    | ×    |
| ieam                  | > 05.EE     | Electrical Equipment        | 13/13 Q Search                  |                                         | oment General        | Text        | Туре    | ×    |
| ۲۲<br>Usage           | > 06.EF     | Electrical Fixtures         | 13 / 13                         | Assigned v 1±                           | oment General        | Text        | Element | ×    |
| ſo                    | 07.FA       | Fire Alarm Devices          | Assigned  Abbreviation Text     |                                         | oment General        | Text        | Element | ×    |
| History               | 08.FS       | Furniture Systems           | 13/13 Description               | Discipline<br>Text                      | oment General        | Date / Time | Element | ×    |
|                       | 09.LD       | Lighting Devices            | 13/13 Expected Life             | Installation Date                       | oment General        | Text        | Туре    | ×    |
|                       |             | Lighting Fixtures           | 13 / 13                         | Maintenance Date (Date)<br>Date / Time  | oment General        | Text        | Туре    | ×    |
|                       | > 11.ME     | Mechanical Equipment        | 15/15 Manufacturer              | Model<br>Text                           | oment General        | Text        | Element | ×    |
|                       | 12.NC       | Nurse Call Devices          | 13 / 13                         | Serial Number<br>Text                   | oment General        | Text        | Element | ×    |
|                       | > 13.PA     | Pipe Accessories            | 13/13                           | ✓ Test                                  | oment General        | Text        | Туре    | ×    |
|                       | > 14.PF     | Plumbing Fixtures           | 13/13 Unassigned                |                                         | oment General        | Text        | Туре    | ×    |
|                       | 15.SD       | Security Devices            | 13 / 13                         | Air Row (CEM > Air Flow)                | oment General        | Text        | Element | ×    |
|                       |             |                             | Selected: 15                    | Cancel                                  |                      |             |         |      |

#### Team

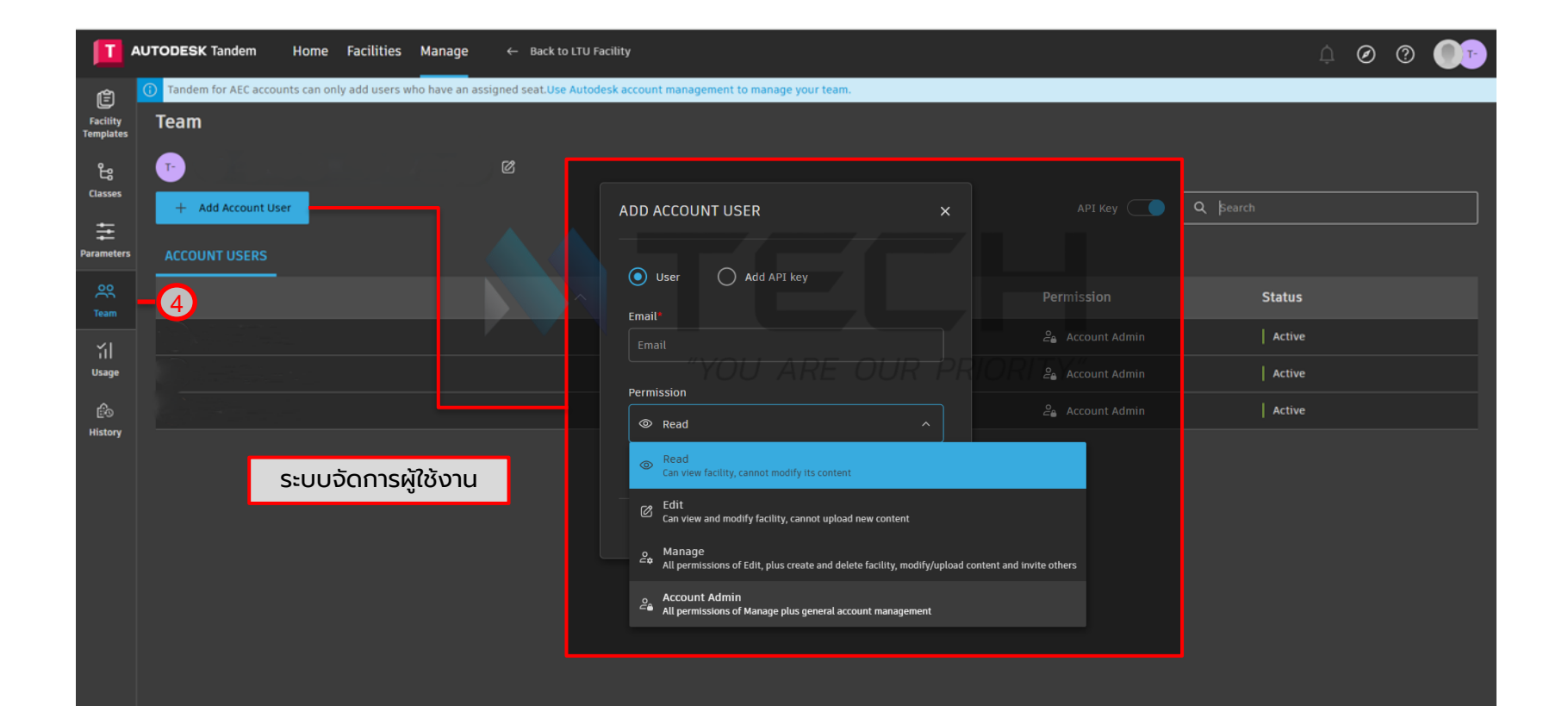

|                       | JTODESK Tander     | n Home Facilities Ma<br>    | nage ← Back to LTU Facility |                 |         |                  | <u></u>     | ?  |
|-----------------------|--------------------|-----------------------------|-----------------------------|-----------------|---------|------------------|-------------|----|
| Facility<br>Templates | Usage              |                             |                             |                 |         |                  |             |    |
| ۍ<br>۲                | Total number of el | lements 39,558 Total tagged | asset usage 🥜 6 🛛 Total str | eam usage 🕜 0   |         |                  |             |    |
| Classes               | Name               | Elements                    | Tagged Assets               | % of all assets | Streams | % of all streams | Last update |    |
| Parameters            | LTU Facility       | 39558                       | 6                           | 100%            |         | 0%               | 2 days ago  | ¢. |
| OO<br>Team            |                    |                             |                             |                 |         |                  |             |    |
|                       | 5                  | การติดตามการใช้             | ังาน                        |                 |         |                  |             |    |
| E®<br>History         |                    |                             |                             |                 |         |                  |             |    |
|                       |                    |                             |                             |                 |         |                  |             |    |
|                       |                    |                             |                             |                 |         |                  |             |    |
|                       |                    |                             |                             |                 |         |                  |             |    |
|                       |                    |                             |                             |                 |         |                  |             |    |
|                       |                    |                             |                             |                 |         |                  |             |    |

#### History

| T A                   | UTODESK Tandem Home | Facilities Manage ← Back | to LTU Facility |                            | Ļ | 0 |  |
|-----------------------|---------------------|--------------------------|-----------------|----------------------------|---|---|--|
| Facility<br>Templates | Account History     |                          |                 |                            |   |   |  |
| د<br>Classes          | Activity            | Date                     | ∨ User          | Description                |   |   |  |
| ŧ                     | Facility removed    | 9/11/2024, 8:57:59 AM    |                 | "TEST" removed             |   |   |  |
| <br>Parameters        | Facility added      | 9/6/2024, 3:34:38 PM     |                 | "TEST" added               |   |   |  |
| ĉ                     | Facility added      | 7/30/2024, 4:08:07 PM    |                 | "LTU Facility" added       |   |   |  |
| Team                  | Access change       | 7/24/2024, 10:05:19 AM   |                 | Changed permission for     |   |   |  |
| ĭ  <br>Usage          | Access change       | 7/23/2024, 2:40:15 PM    |                 | Changed permission for     |   |   |  |
|                       | Access change       | 6/18/2024, 11:05:10 AM   |                 | Changed permission for all |   |   |  |
|                       |                     |                          |                 |                            |   |   |  |
|                       | ประวัติก            | ารณ์ใช้งาน               |                 |                            |   |   |  |

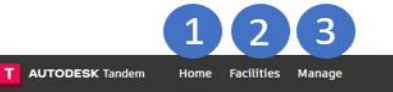

Owen Owner

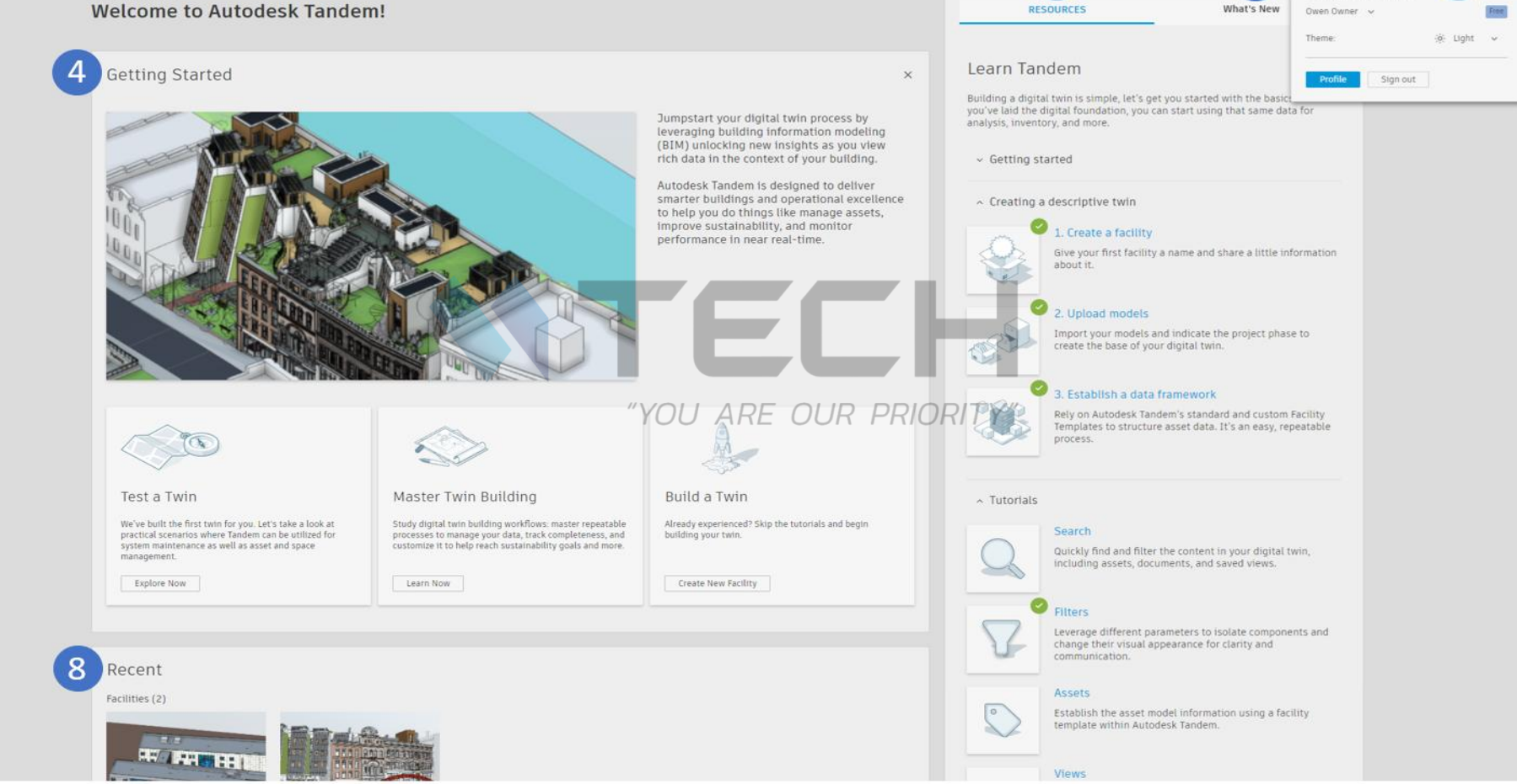

5

6

Owen Owi er

owen.tandem@gmail.com

0 0 🔍

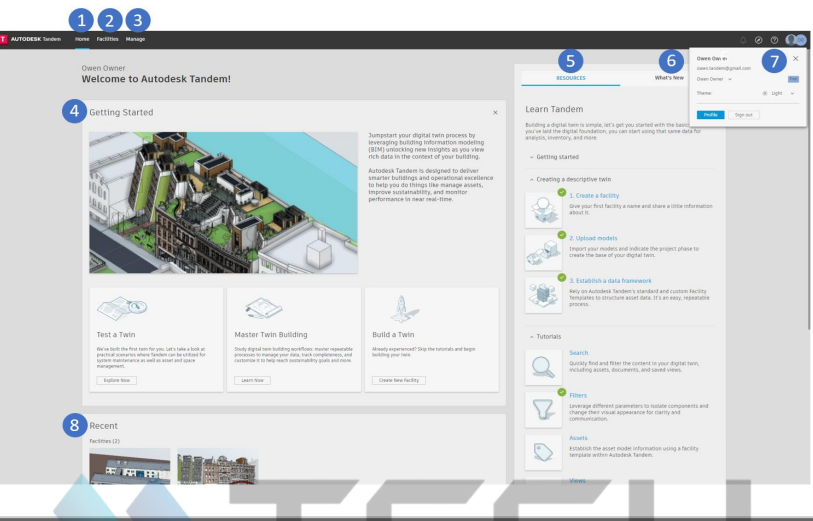

| Key | คำอธิบาย (ภาษาไทย) |                                                                                                    |
|-----|--------------------|----------------------------------------------------------------------------------------------------|
| 1   | HOME page          | หน้านี้ประกอบด้วย summary ที่สมบูรณ์ของ digital twin facilities ของคุณ รวมถึง resources สำหรับผู้ใช้ใหม่และผู้ใช้เดิม                                                                                                    |
| 2   | FACILITIES page    | หน้านี้มี list ของ facilities ทั้งหมดที่ OWNED BY account ชองคุณ, ที่\$HARED WITH คุณ และที่ TRANSFERRED คุณสามารถ open และ create new<br>facilities ได้จากหน้านี้                                                                                                    |
| 3   | MANAGE page        | หน้านี้รวม actions ทั้งหมดที่ส่งผลต่อ users และ facilities ในระดับ account level และครอบคลุมทั่วทั้ง facilities ซึ่งรวมถึง classifications,<br>parameters และ facility templates ทั้งนี้ขึ้นอยู่กับ account permissions ของคุณ คุณอาจสามารถ manage team และ/หรือ organization ของคุณ<br>รวมถึงดู usage ได้ด้วย |
| 4   | GETTING STARTED    | ส่วนนี้เป็นที่ที่ผู้ใช้ครั้งแรกสามารถค้นหาข้อมูลเกี่ยวกับวิธีการเริ่มต้นสร้าง digital twin ของตนเอง                                                                                                    |
| 5   | RESOURCES          | ส่วนนี้จะให้ข้อมูล how-to และ knowledge เกี่ยวกับวิธีการใช้งาน key features บางอย่างของ product                                                                                                    |
| 6   | WHAT'S NEW         | เป็นที่ที่ผู้ใช้สามารถค้นหา latest product announcements                                                                                                    |
| 7   | ACCOUNT            | ช่วยให้คุณสามารถ switch ระหว่าง account ของคุณและ accounts ที่คุณได้รับเชิญให้เข้าร่วม                                                                                                    |
| 8   | RECENT section     | ส่วนนี้จะแสดง facilities ที่ผู้ใช้ทำงานล่าสุด, view สุดท้ายที่พวกเขาเห็น และ dashboard ล่าสุดที่พวกเขามีปฏิสัมพันธ์ด้วย                                                                                                    |

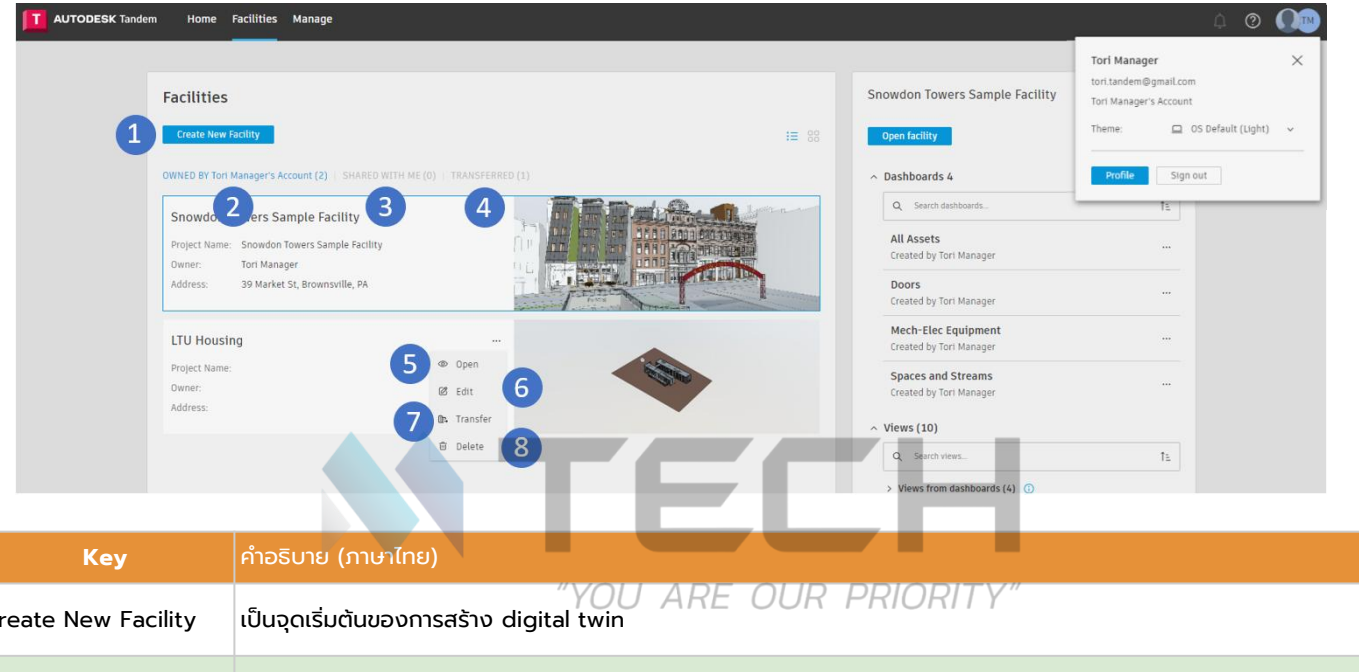

| 1 | Create New Facility | "YOU ARE OUR PRIORITY"<br>เป็นจุดเริ่มต้นของการสร้าง digital twin                                                       |
|---|---------------------|----------------------------------------------------------------------------------------------------|
| 2 | Owned By            | มี list ของ facilities ที่คุณเป็น owner หากคุณเป็น Account Admin ของบริษัท คุณจะเห็น facilities ทั้งหมดของบริษัทคุณด้วย |
| 3 | SHARED WITH ME      | มี list ของ facilities ที่ถูก share มาให้คุณจาก Tandem Accounts อื่นๆ                                                   |
| 4 | TRANSFERRED         | คือ list ของ facilities ที่ถูกส่งไปยัง accounts อื่นๆ                                                                   |
| 5 | Open                | เพื่อ open และ view facility                                                                                            |
| 6 | Edit                | เพื่อ edit facility details                                                                                             |
| 7 | Transfer            | เพื่อ transfer facility ไปยัง account อื่น                                                                              |
| 8 | Delete              | เพื่อ delete facility                                                                                                   |

#### **Header Navigation**

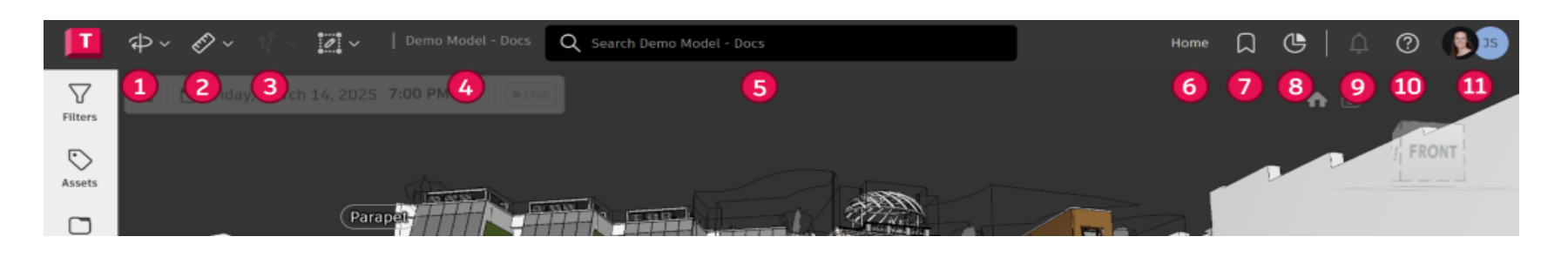

1. Viewer Navigation Controls:

ควบคุมการเคลื่อนที่ใน model (เช่น pan, zoom)

#### 2. Analytics Tools:

้เครื่องมือวิเคราะห์ข้อมูลและ performance (เช่น การวัด, การตัดส่วน)

#### 3. Systems Tools:

เครื่องมือจัดการ systems ใน model

4. Name of the Facility: ชื่อ facility ที่กำลังดูอยู่

#### Global Search Bar: แถบค้นหาข้อมูลทั่วทั้ง digital twin

6. "Home" View: มุมมองปัจจุบันของ model (เปลี่ยนเป็นชื่อ Saved View เมื่อเลือก) 7. Saved Views: เลือกหรือสร้าง view ที่บันทึกไว้

8. Dashboards: ARE (เลือกหรือสร้าง dashboard ที่บันทึกไว้

> 9. Notifications: การแจ้งเตือนต่างๆ

**10. Help & Feedback menu**: ติดต่อ support หรือส่ง feedback

#### 11. Profile Menu:

ดู Autodesk profile, สลับ Tandem accounts, เข้าถึง Viewer Settings

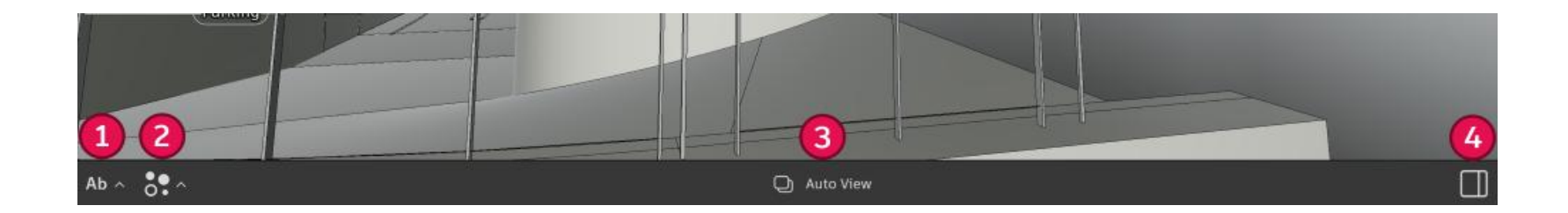

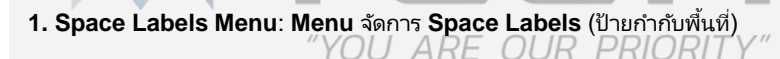

- 2. Data Visualization Menu: Menu แสดง data (ข้อมูล) ด้วยภาพ
- 3. Autoview menu: Menu สำหรับ Autoview (มุมมองอัตโนมัติ)
- 4. Properties Panel: Panel แสดง properties (คุณสมบัติ) ของ asset ที่เลือก

Quick Note: เปิด/ปิด Properties Panel อยู่ที่ด้านขวาของ Footer Navigation

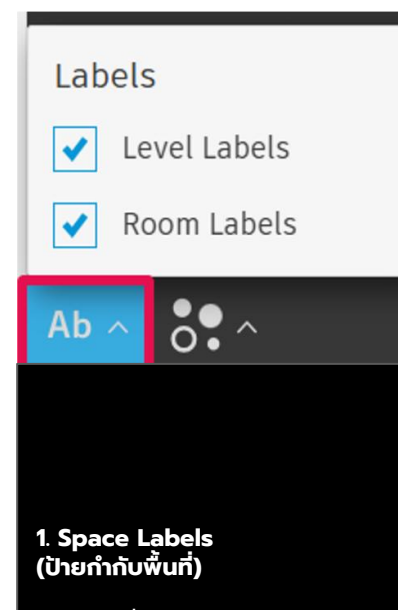

เข้าถึงได้ที่ด้านซ้ายของ footer navigation bar ใน Labels menu สามารถ เปิด/ปิด การแสดงผล Level และ Room Labels ได้ (โดย Level labels จะ on เป็น default)

## 06 - Roof 05 - Level 5 04 - Level 4

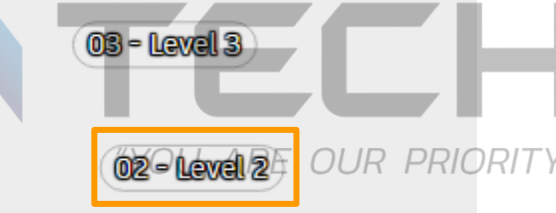

#### 2. Level Labels (ป้ายกำกับระดับ)

เมื่อเปิด Level label ใน viewer ให้คลิกชื่อ level เพื่อ filter แสดงเฉพาะ level นั้น และ elements ที่เกี่ยวข้อง หากต้องการยกเลิก filter ให้กด Esc หรือ right-click ที่ Level Label แล้วเลือก Show all objects

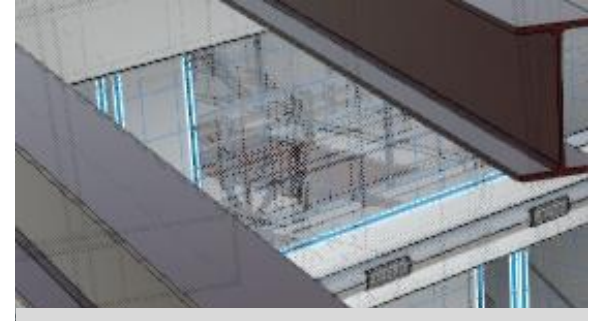

#### Space/Room Labels (ป้ายกำกับพื้นที่/ห้อง)

Spaces หรือ Rooms จะปรากฎเมื่อใช้ Levels หรือ Spaces filters ชื่อห้องจะแสดงกลาง Space จำนวน labels ที่แสดงขึ้นอยู่กับ zoom level (ระดับการซูม) และ best fit การ zoom in อาจแสดง labels เพิ่มเติม

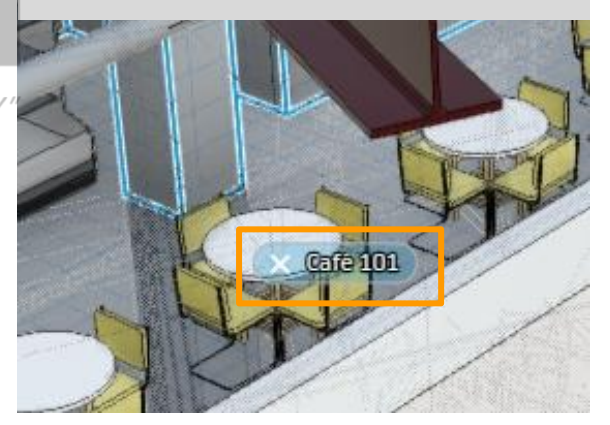

| Air Terminals          |             | 85 🔿  |
|------------------------|-------------|-------|
| Casework               |             | 5 ()  |
| Ceilings               |             | 23 🔿  |
| Center line (Conduits) |             | 80    |
| Center line (Ducts)    | 🖌 Alert     | .07 🔿 |
| Ce Data Visualization  | 🖌 Warning 🌔 | 52 🔿  |
| Cc 🖌 Heatmap           | ✔ Offline   | 36 🔿  |
| CC 🖌 Stream Pins 🕨     | 🖌 Normal 🤇  | 70    |
| Ab ^ 💦 🗸               |             |       |

#### Data Visualization Controls (การควบคุมการแสดงข้อมูลด้วยภาพ)

เข้าถึงได้ที่ด้านซ้ายของ footer navigation ผ่าน Data Visualization menu เพื่อ toggle (เปิด/ปิด) heatmap และ stream pins status การเปิดใช้งานจะแสดงข้อมูล Stream และ Connection ใน models เมื่อ Heatmaps เปิดอยู่ heatmap widget จะปรากฏขึ้นใน viewer และแสดงข้อมูล Stream เป็น heatmap

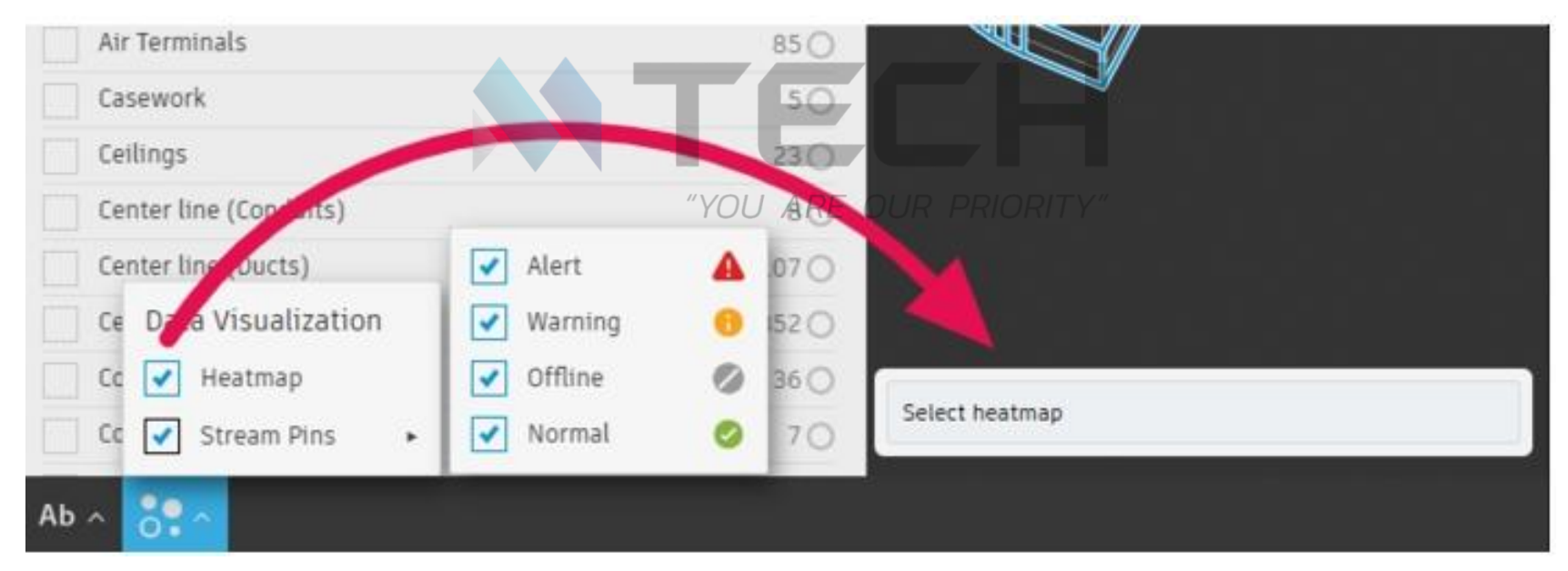

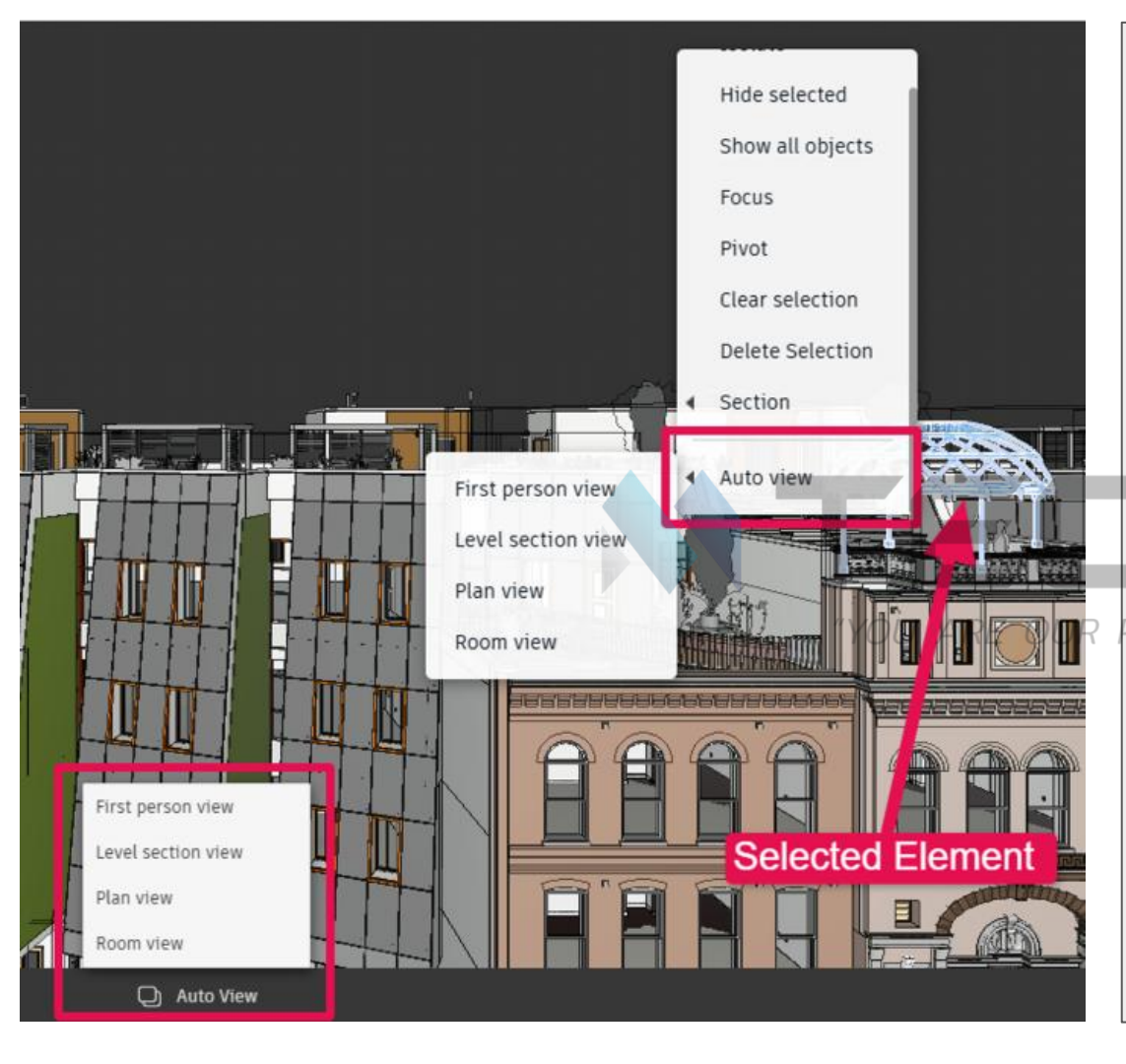

#### Autoviews (มุมมองอัตโนมัติ)

Autoviews ช่วยให้ navigation การดู selection spaces หรือ elements ทำได้ง่าย โดยเฉพาะสำหรับผู้ใช้ใหม่ใน 3D สามารถเลือก Space หรือ element แล้วเข้าถึง pre-determined views (มุมมองที่กำหนดไว้ล่วงหน้า) ได้จาก footer navigation หรือการ right click บน selection ใน viewer

Note: Autoviews จะเป็นแบบ contextual คือขึ้นอยู่กับ asset ที่เลือก ซึ่งจะกำหนดว่า pre-determine views ใดบ้างที่ใช้งานได้

Autoviews ที่มีให้ใช้งาน:

**First Person View** สำรวจ model จากมุมมองบุคคลที่หนึ่ง (immersive experience)

PRIORI Level Section View แสดงมุมมองหน้าตัดของ level ที่เลือก (cross-sectional view)

> **Plan View** มุมมองจากด้านบน (top-down perspective) คล้าย floor plan

#### Room View

แยกและแสดง individual rooms หรือ spaces เพื่อดูรายละเอียด

| Т                    | ₽~ &~ V ~  Snowe                                             |                                     |                  |                           | Q Search Snowdon Towers Sample Facility                                                                                                    |
|----------------------|--------------------------------------------------------------|-------------------------------------|------------------|---------------------------|----------------------------------------------------------------------------------------------------|
| V<br>Iters           | FLTERS                                                       | ◎ ▷                                 | ) Monday, Octobe | r 16, 2023 - 3: <b>19</b> | PM GMT+7                                                                                                    |
| ]<br>iles            | ↔ Orbit                                                      | R 270<br>900                        | Кеу              | Quick<br>Key              | Description                                                                                                    |
| ی<br>دد              | Free Orbit                                                   | 0 950<br>390<br>S • V               | Þ                | R                         | Orbit: Enables orbit, pan or zoom mode.                                                                                                    |
| tı<br>tems           | M <sup>m</sup> Pan                                           | P 1000                              | ¢                | 0                         | Free Orbit: Click and hold to rotate the model freely around the x-y-z directions.                                                                                                    |
| ection<br>20<br>sers | ଖୁଡ଼ First Person<br>⊕୍Zoom                                  | B 550 5 [evel<br>970<br>770 8-level |                  | s                         | Select: Invokes selection mode either crossing (left) or windowed (right).                                                                                                    |
|                      | Focal Length                                                 |                                     | $\mathbb{C}$     | Р                         | Pan: Click, hold and drag to move the model in the viewer.<br>"YOU ARE OUR PRIORITY"                                                                                                    |
|                      | Bandstand K101                                               | 67 O<br>179 O Level 1               | Ő <i>Ő</i>       | В                         | <b>First Person:</b> (3D only) With the First-Person tool, you can navigate through a model as if you are walking through it. With First Person enabled, click the "i icon" to view a slide that shows how to navigate with your keyboard and mouse. |
|                      | Café Kitchen 102 Commercial/Retail 105 Commercial/Retail 108 | 259 O<br>239 O<br>665 O Parking     | Ð                | Z                         | Zoom: Click and hold, then move the cursor up to zoom in, and down to zoom out.                                                                                                    |
| <b>∕∽</b><br>eams    | Classifications (0 of 21 selected)                           | more ↓<br>Q /= & ♠                  | $\bowtie$        | L                         | Focal Length changes the focal length of the viewer.                                                                                                    |
| S<br>story           | Asset<br>B                                                   | 0 (2250) <b>O</b>                   | <b>[</b> •]      | F                         | Fit to View brings the entire model into view.                                                                                                    |
|                      | Building Element                                             | 7452 0                              |                  | <u></u>                   |                                                                                                    |

| Γ                         | ∲ <mark>∕∲~∻÷</mark> †⊶                                                        |                                                    |                | Q Search Snowdon Towers   | Sample Facility                                                                                                    |                                                                                                    |                       | ome 🛛 🕒 🗎 🗅     | 0          |
|---------------------------|--------------------------------------------------------------------------------|----------------------------------------------------|----------------|---------------------------|----------------------------------------------------------------------------------------------------|----------------------------------------------------------------------------------------------------|-----------------------|-----------------|------------|
| Filters                   | FILTERS  Sources (8 of 8 selected)                                             | @ ><br>                                            | ₽╴₡            | <b>₹</b> 7 ~              | Naviç                                                                                                    | gation Cont                                                                                                    | trol                  | ŵ ©             | LEFT FRONT |
| C)<br>Files               | (Tandem hosted)     Snowdon Towers Sample Arch     Snowdon Towers Sample Elect | 49 O<br>ecturaLrvt 7227 O<br>icaLrvt 3290 O        | ⇔ Orbit        | R                         |                                                                                                    | Nav                                                                                                    | igate in First Person |                 |            |
| €)<br>™                   | Snowdon Towers Sample Faca     Snowdon Towers Sample HVA                       | es.rvt 295 <b>0</b><br>rvt 4639 <b>0</b><br>more ~ | Select         | s <b>Film</b> (           |                                                                                                    | Valk                                                                                                    | W                     | D               |            |
| systems                   | Levels (0 of 9 selected)     00 - Site                                         |                                                    | ") Pan         | P                         |                                                                                                    | io Up and Down                                                                                                    | Run                   |                 | T          |
| Connection<br>OC<br>Users | <ul> <li>00 - Parking</li> <li>01 - Level 1</li> <li>02 - Level 2</li> </ul>   | 2655 O 5 • (<br>3297 O 2977 O 2000 (               | ₽ First Person |                           |                                                                                                    | E E E                                                                                                    | shift                 | + Direction Key |            |
|                           | 03 - Level 3                                                                   | 4903 O<br>more ~<br>187                            | Cocal Length   | L                         |                                                                                                    | ieleport Lool                                                                                                    | Around<br>↔           | Adjust Speed    |            |
|                           | Spaces (0 of 54 selected)                                                      | Q & ⊕ ↔                                            | e] Fit to view | F                         |                                                                                                    | ouble Click on Destination Drag                                                                                                    | with Left Key on View |                 |            |
|                           | Café Kitchen 102                                                               | 259 O<br>239 O<br>239 O<br>239 O                   |                |                           |                                                                                                    | Ok, Got It.                                                                                                    | Don't rem             | ind me again    |            |
| -∕∽<br>Streams            | Commercialy Retail 108                                                         | 665 O Fridadi<br>more ↓<br>Q /Ξ @ �                |                |                           | Sector Sector Se |                                                                                                    |                       |                 | E          |
| ()<br>History             | Classifications (0 of 21 selected                                              | a)<br>0 (2250) <b>O</b>                            |                | $\langle \langle \rangle$ | THE REAL PROPERTY.                                                                                                    |                                                                                                    |                       |                 | 2/         |
|                           |                                                                                | 74520                                              |                |                           |                                                                                                    | The second second secon |                       |                 | П          |

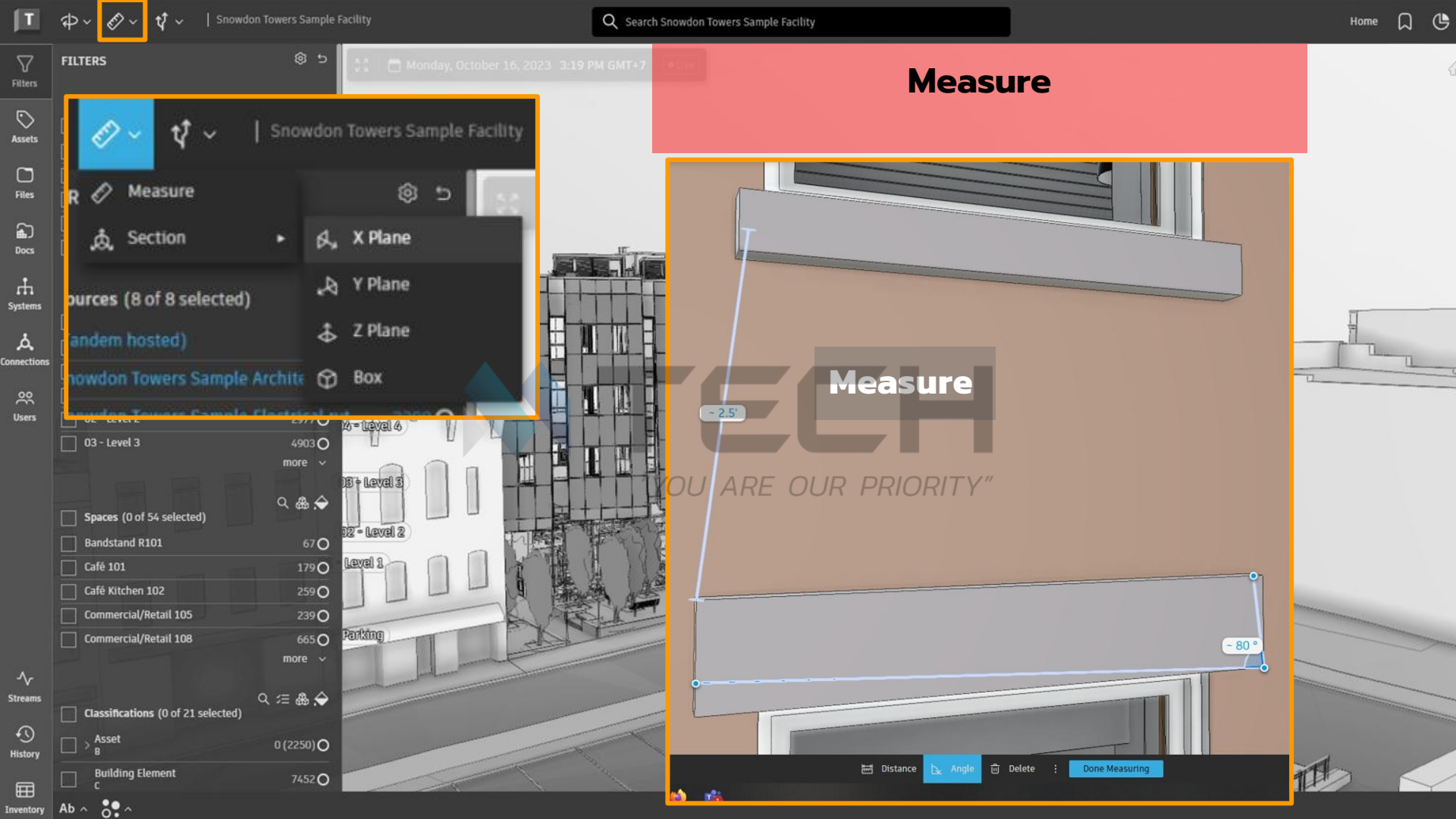

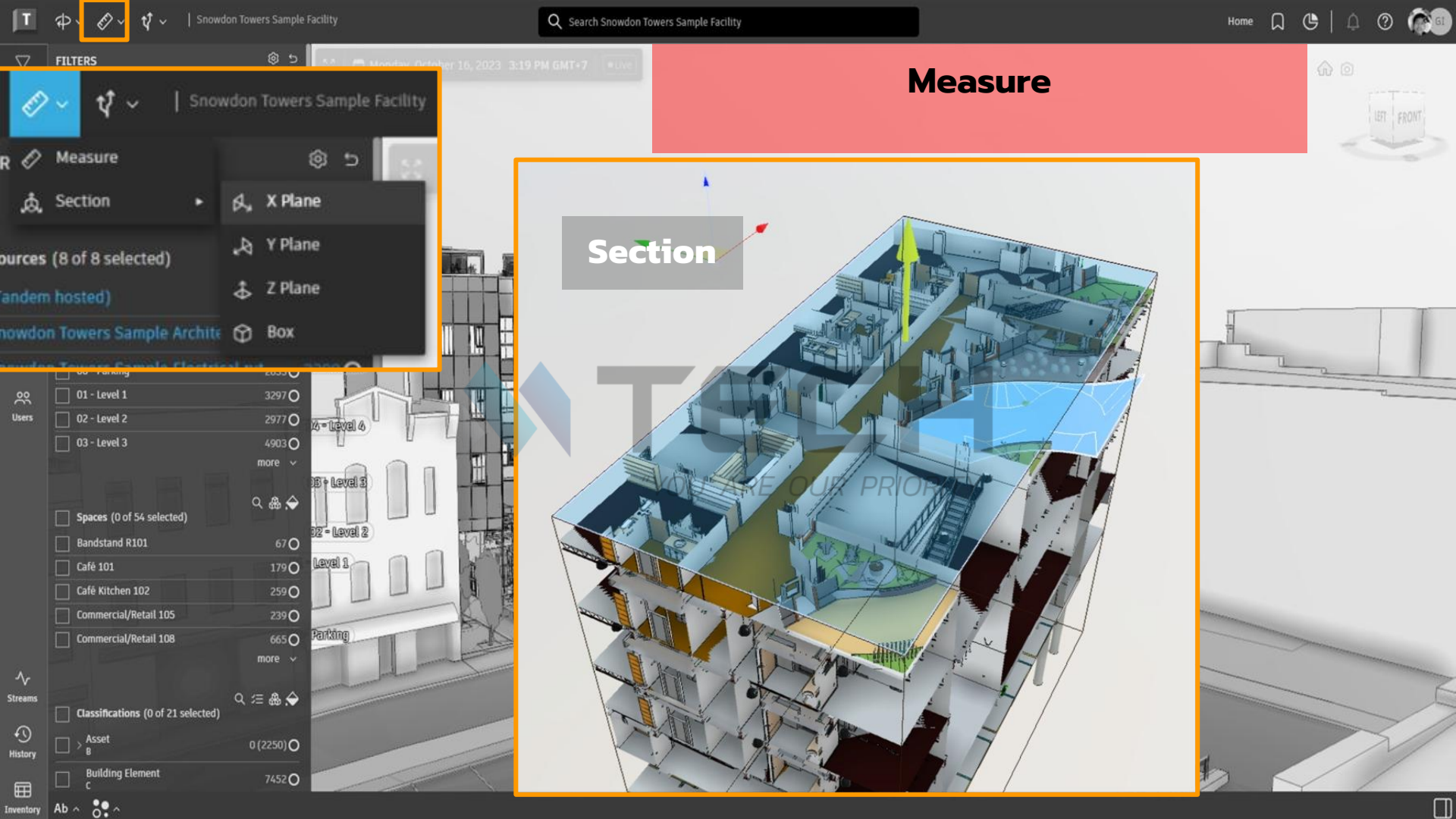

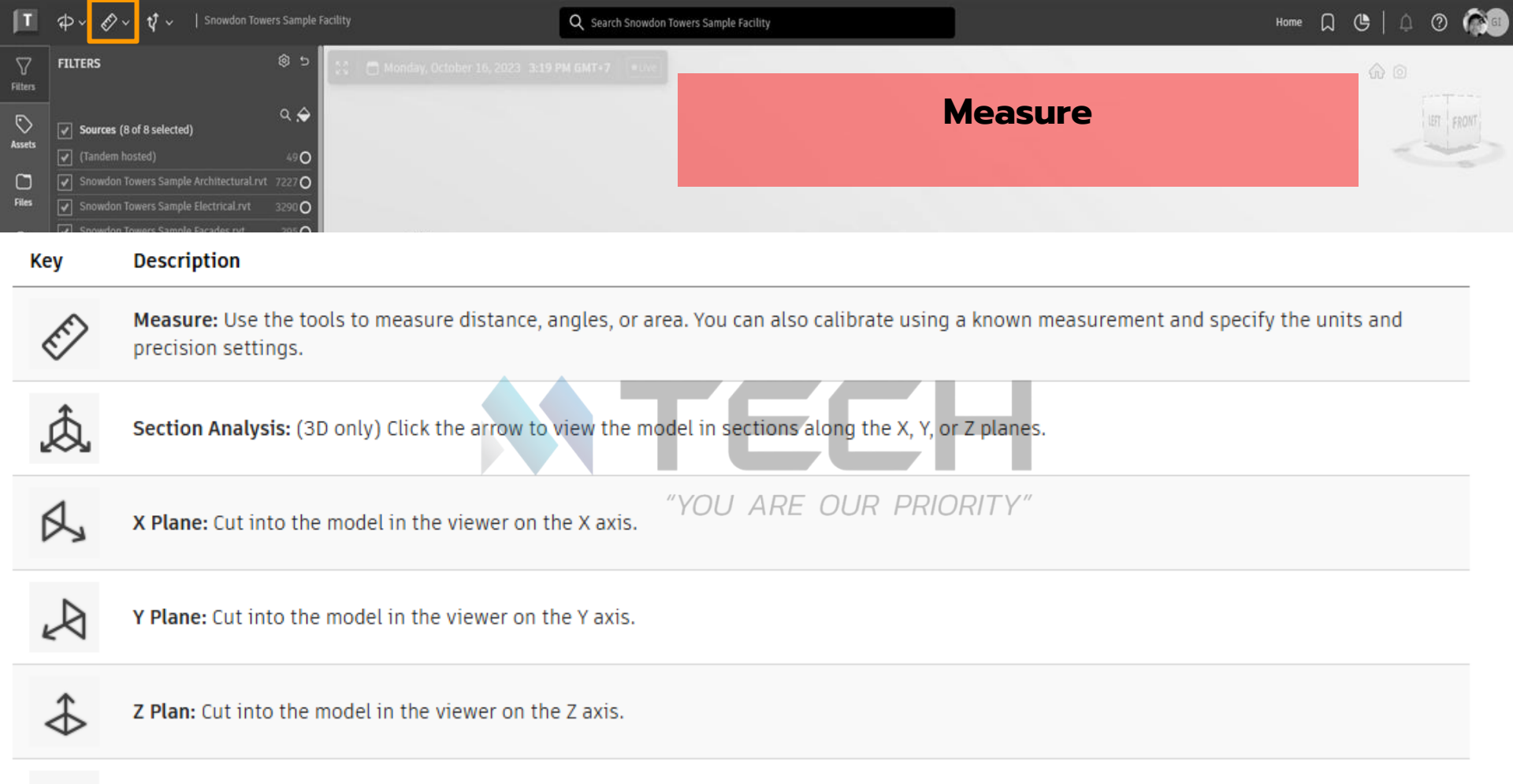

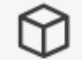

Box: Click and drag the section tool, right left up or down, to cut along the X, Y, or Z plan.

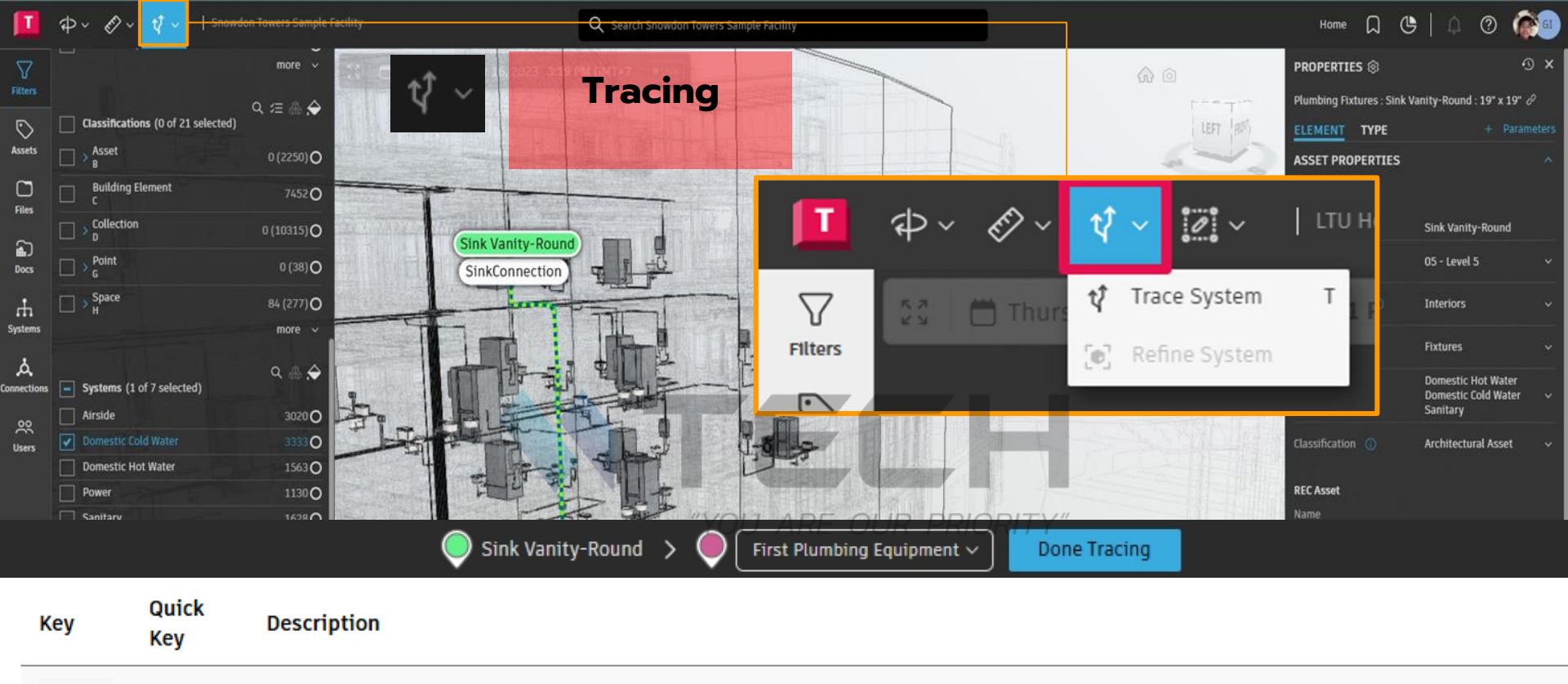

T System Trace: Turn on System Tracing to identify the route of a system between elements by highlighting the path but also provides a clear understanding of the path through an animated visualization.

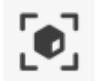

**Refine System:** Make adjustments to the tolerance, view connections to nearby elements, and open the Properties panel to make updates to the System properties.

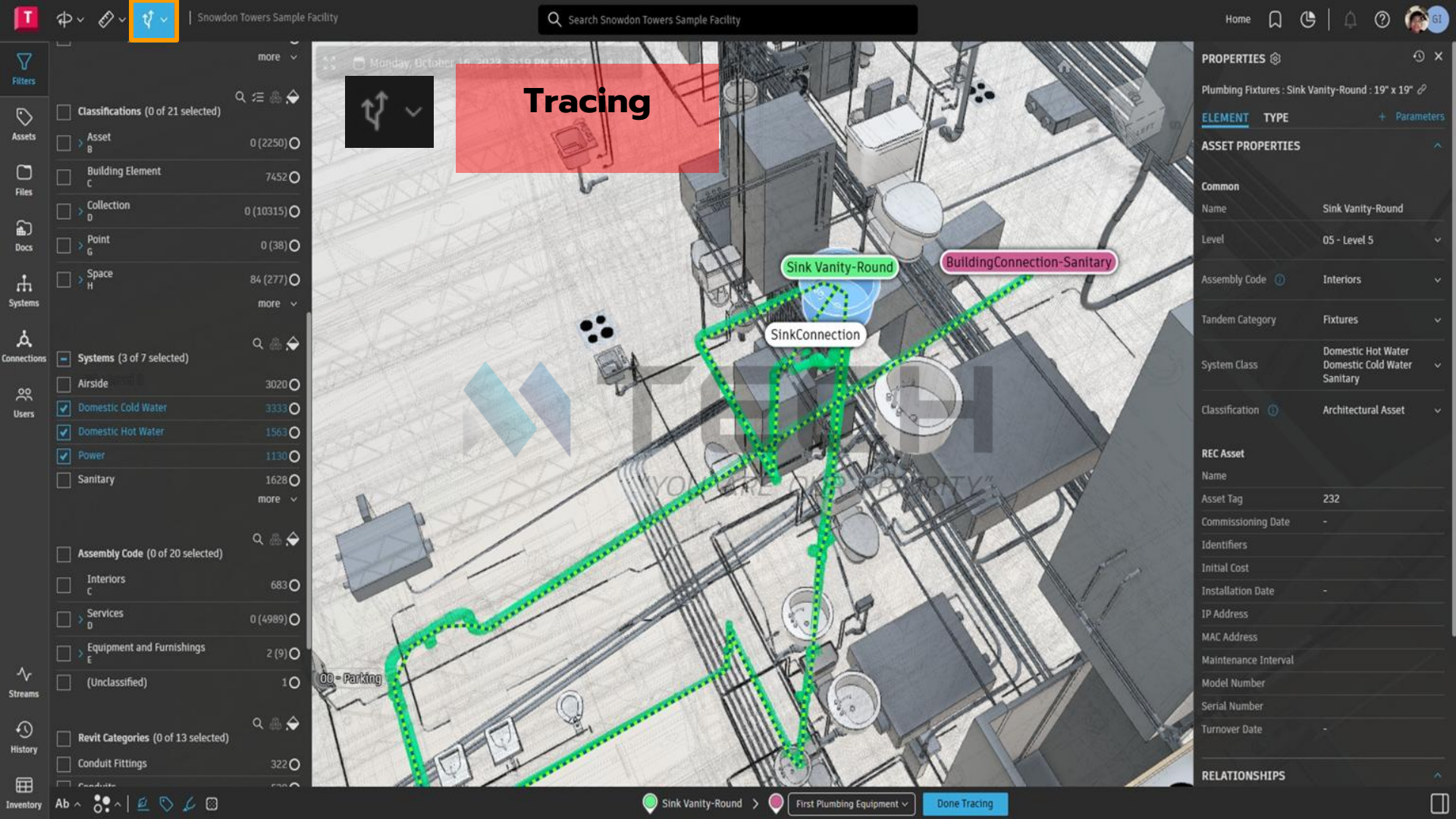

#### **Right Click and**

#### **Isolate & Hide Selected**

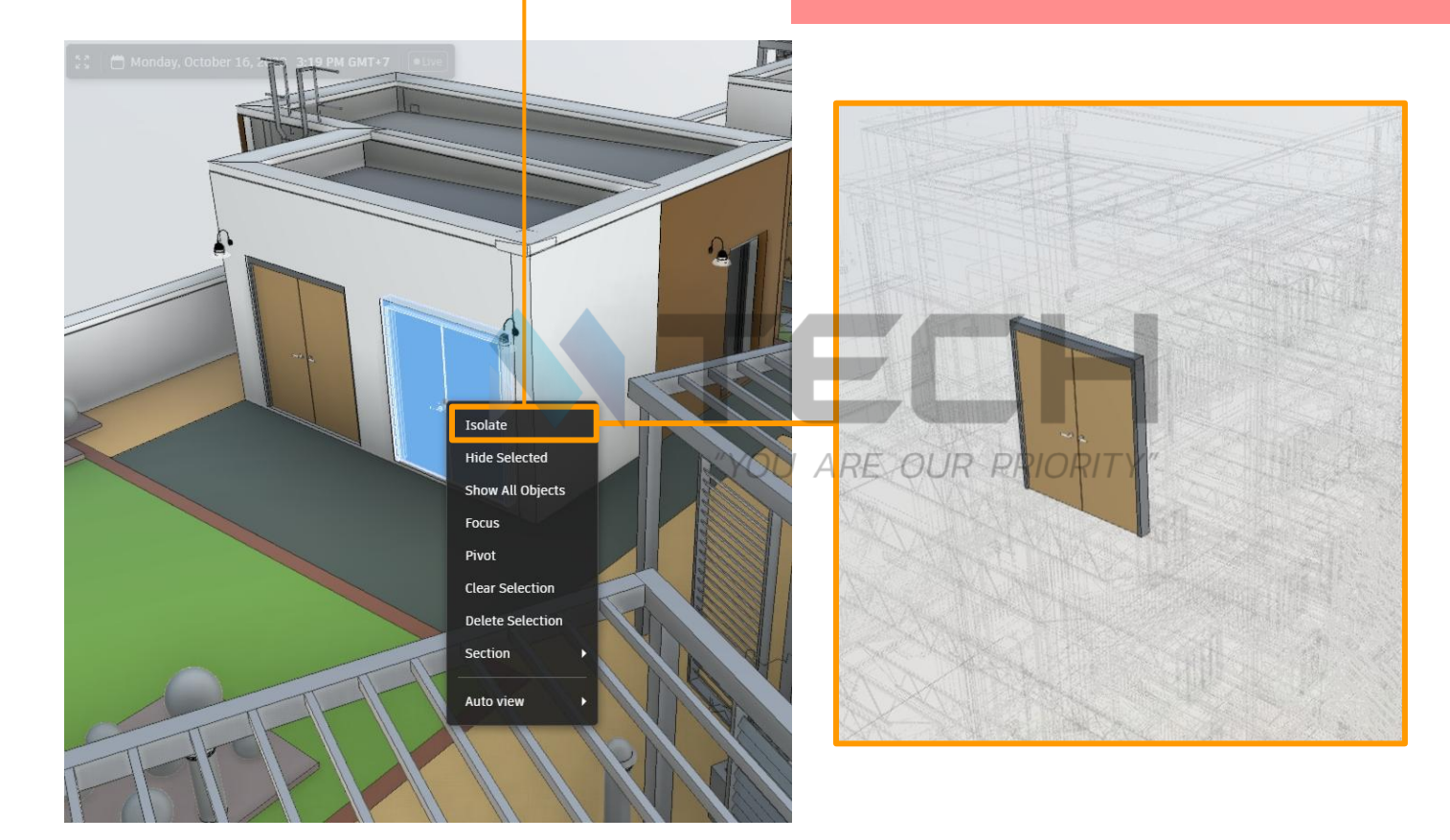

#### **Right Click and**

#### Isolate & Hide Selected

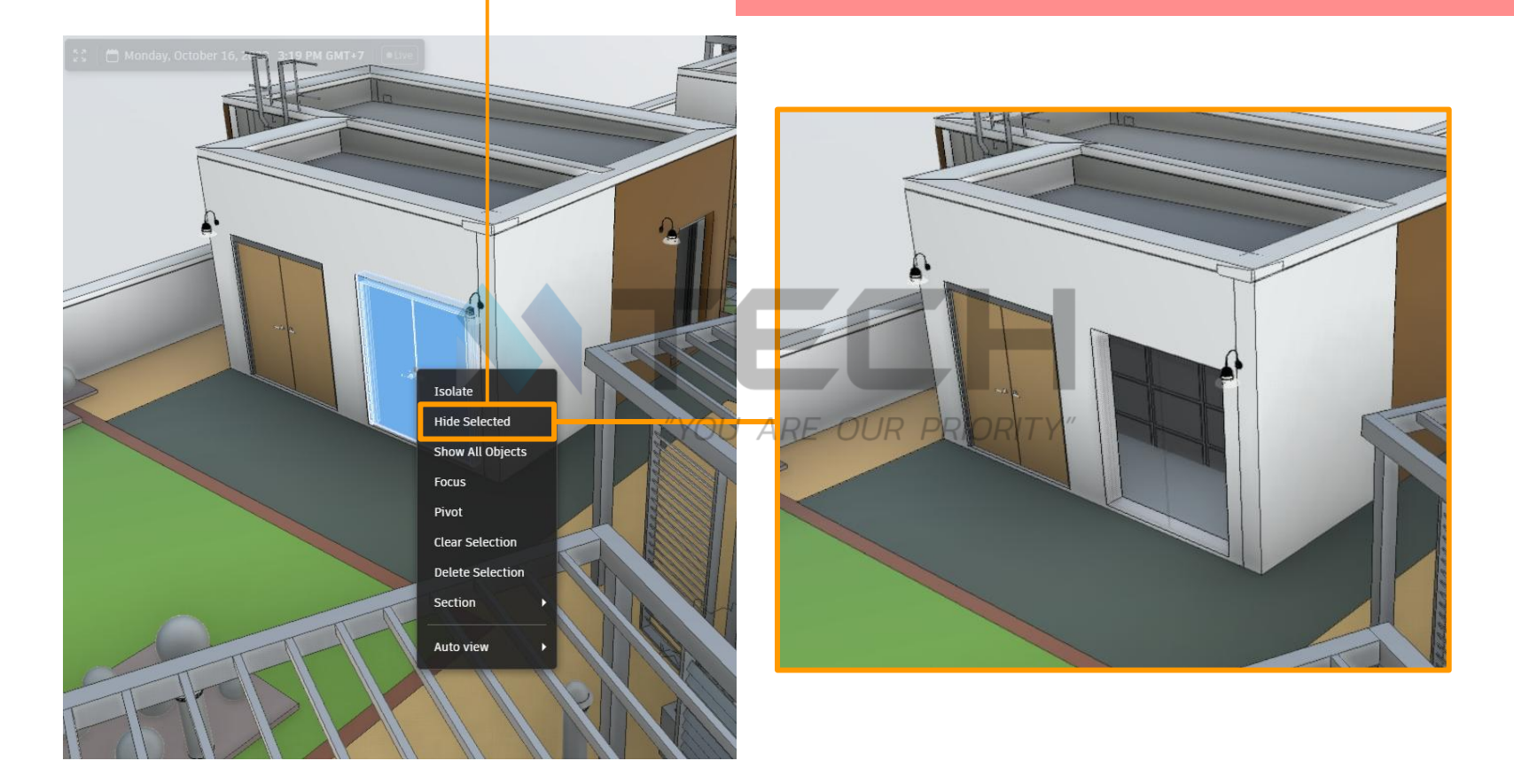

#### **Right Click and**

### Isolate Hide Selected Show All Objects Focus Pivot Clear Selection Delete Selection Section Auto view

#### **Delete Selection**

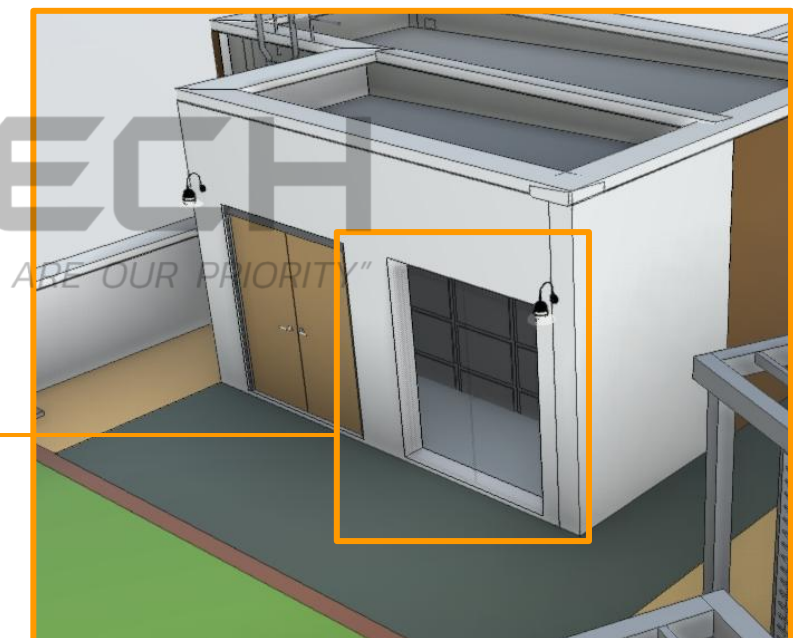

| DV D | ~ t <sup>‡</sup> ~ |  |
|------|--------------------|--|
|------|--------------------|--|

Snowdon Towers Sample Architectural.rvt 7227

FILTERS

Sources (8 of 8 selected)

Levels (0 of 9 selected)

Spaces (0 of 54 selected)

Bandstand R101

Café Kitchen 102

Commercial/Retail 105

Commercial/Retail 108

Classifications (0 of 21 selected)

**Building Element** 

🗌 Café 101

> Asset

00 - Site

00 - Parking 🗌 01 - Level 1

02 - Level 2

03 - Level 3

 $\bigcirc$ 

Accete

Files

**£**]

Docs

Ŧ

Systems

А

Connectio

\$ 5

۹ 🔶

3290 O 295 O

4639 O

୍ ଲ 🔶

80 0

2655 O

3297 ()

2977 ()

4903 O

more v

० 🏯 🔶

67 O

1790

259 ()

239 O

665 O

more v

९ /= ♣ 🔶

0 (2250) O

7452 0

01 - Level 1

Q Search Snowdon Towers Sample Facility

PROPERT Floors : Flo

ASSET P

Common

Assembly

Tandem Ca

Classificat

RELATIO

Rooms

**DESIGN PROPERTIES** 

| L (P               |              | ? (      | GI    |
|--------------------|--------------|----------|-------|
| es 🕸               |              |          | θ×    |
| or : Roof - Turf 🏼 |              |          |       |
| TYPE               |              |          |       |
| OPERTIES           |              |          |       |
|                    | Floor        |          |       |
|                    | 05 - Level 5 |          |       |
| ode 🚯              | Interiors    |          |       |
| egory              | Floor        |          |       |
|                    |              |          |       |
|                    | Building Ele | ement    |       |
| SHIPS              |              |          |       |
|                    | Select Conr  | nection( | ടി രി |

No Assigned Systems

Filters ใน Autodesk Tandem เป็น tool ที่ทรงพลังสำหรับการ organizing, visualizing และ managing assets ภายใน facility model การใช้ filters และ parameters ใน Autodesk Tandem ช่วยให้คณสามารถ manage complex data sets และ visualize facility models ของคุณได้อย่าง มีประสิทธิภาพมากยิ่งขึ้น guide นี้จะครอบคลุม basics แต่คุณสามารถสำรวจ

additional customization options เพื่อตอบสนอง project's unique needs ของคุณต่อไปได้

#### Navigating to the Filters Tab (การไปยังแท็บ Filters)

้ในการเริ่มต้น ให้ไปที่แท็บ Filters ซึ่งช่วยให้คุณสามารถ isolate components และ modify their visual appearance โดยใช้ differ<u>ent parameters</u> ผ้ใช้จะสังเกตเห็นว่าเมื่อพวกเขาเลื่อน cursor ไปเหนือ available filter elements ใน viewer จะ highlight เป็นสีเหลือง

| Stream | 5 |
|--------|---|
|        |   |
| ~      |   |
| -0     |   |

#### Before

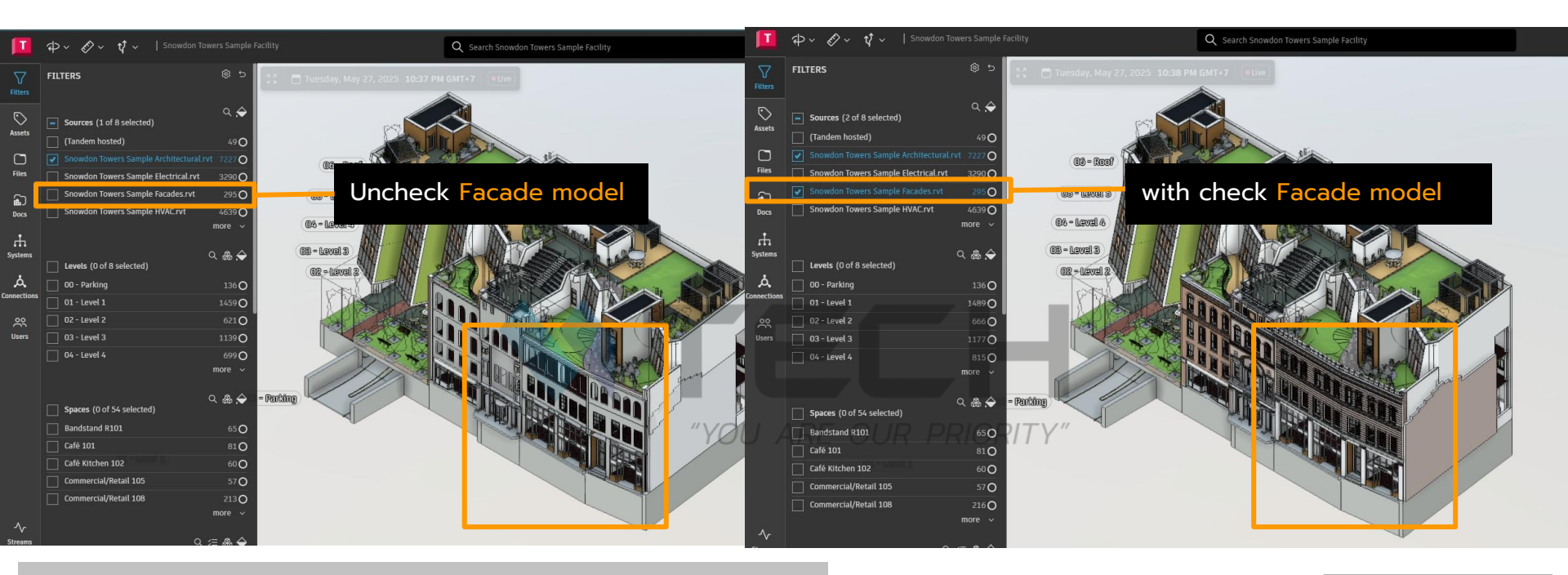

Filter: Source จะแสดง models ต่างๆ ที่เราได้ import เข้ามาใน Autodesk Tandem

คุณสามารถ เปิด (show) และ ปิด (hide) การแสดงผลของ models เหล่านี้ได้ด้วยการ Check หรือ Uncheck (ทำเครื่องหมายถูก/ยกเลิกเครื่องหมายถูก) ที่ช่องถัดจากชื่อ model นั้นๆ

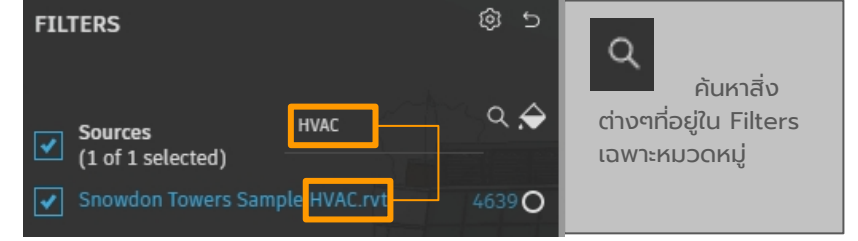

➤ After

| Filters  | FILTERS                            |                   |
|----------|------------------------------------|-------------------|
| 5        | <b>E</b> ourses (0 of 0 selected)  | c 🔶               |
| Assets   |                                    |                   |
|          | (Tandem hosted)                    | 49 O              |
|          | Snowdon Towers Sample Architectur  | al.rvt 7227 O     |
| Files    | Snowdon Towers Sample Electrical.r | vt 3290 O         |
| <u>ل</u> | Snowdon Towers Sample Facades.rv   | t 295 🔿           |
| Docs     | Snowdon Towers Sample HVAC.rvt     | 4639 <b>O</b>     |
|          |                                    |                   |
| ц        |                                    | ~ ~ ^             |
| ystems   | Levels (0 of 9 selected)           | ୍ କ 🗢             |
| ል        | 00 - Site                          | 80 <b>O</b>       |
| nections | <br>00 - Parking                   | 2655 0            |
| 00       |                                    | 3297 O            |
| Users    | 02 - Level 2                       | 2977              |
|          |                                    | (002 0            |
|          |                                    | more v            |
|          |                                    |                   |
|          |                                    | ୦ 🏶 🔶             |
|          | Spaces (0 of 54 selected)          |                   |
|          | Bandstand R101                     | 67 🔴              |
|          | Café 101                           | 179 🔵             |
|          | Café Kitchen 102                   | 259 🔵             |
|          | Commercial/Retail 105              | 239 🔵             |
|          | Commercial/Retail 108              | 665 🔵             |
|          |                                    | more 🗸            |
| ~        |                                    |                   |
| treams   | Classifications (0 of 21 selected) | ५ ≔ ఊ 🔶           |
| <u>•</u> | Asset                              |                   |
| listory  | B                                  | 0 (2250) <b>O</b> |
| Ē        | Building Element                   | 7452 O            |
|          |                                    |                   |

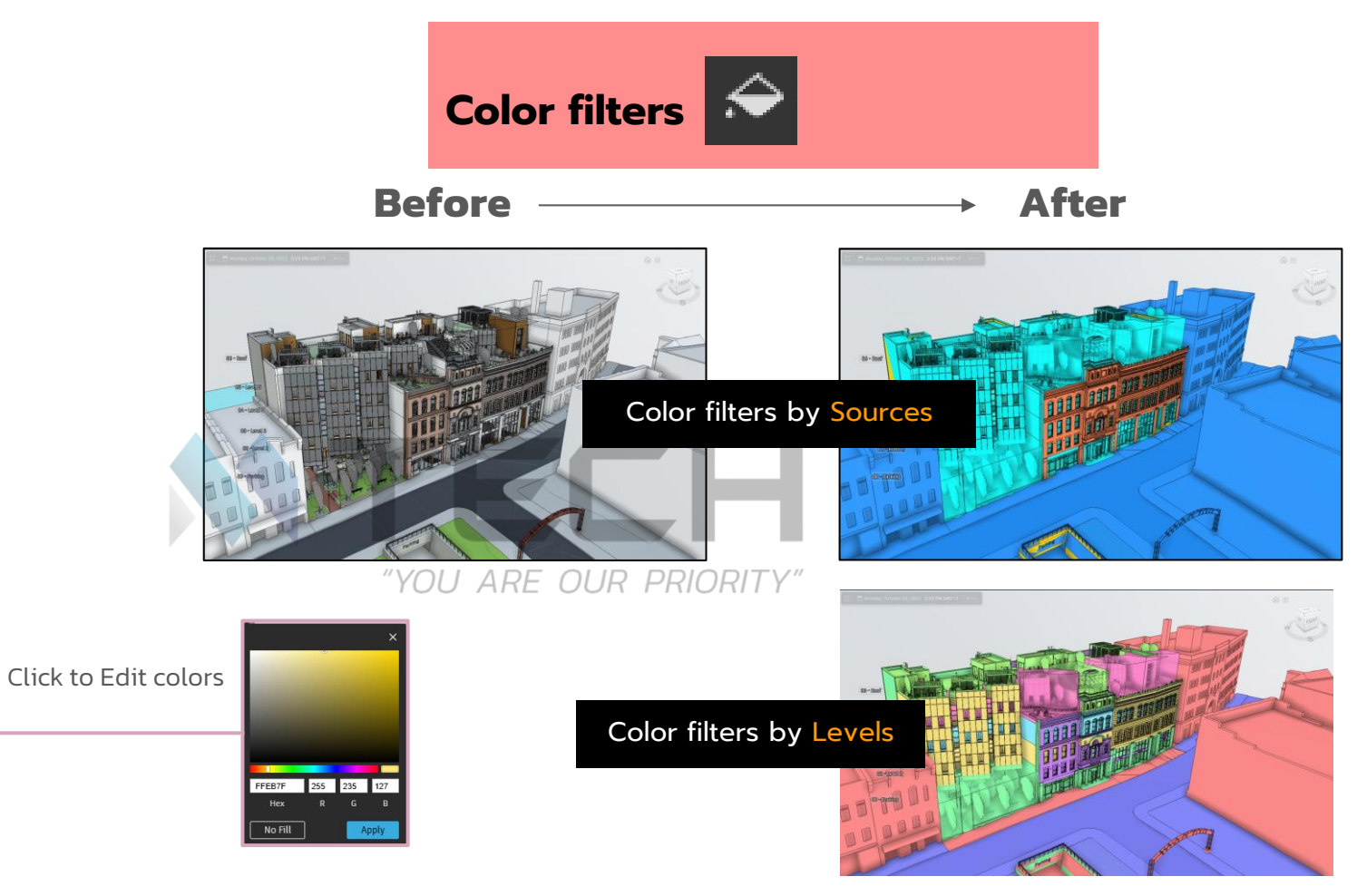

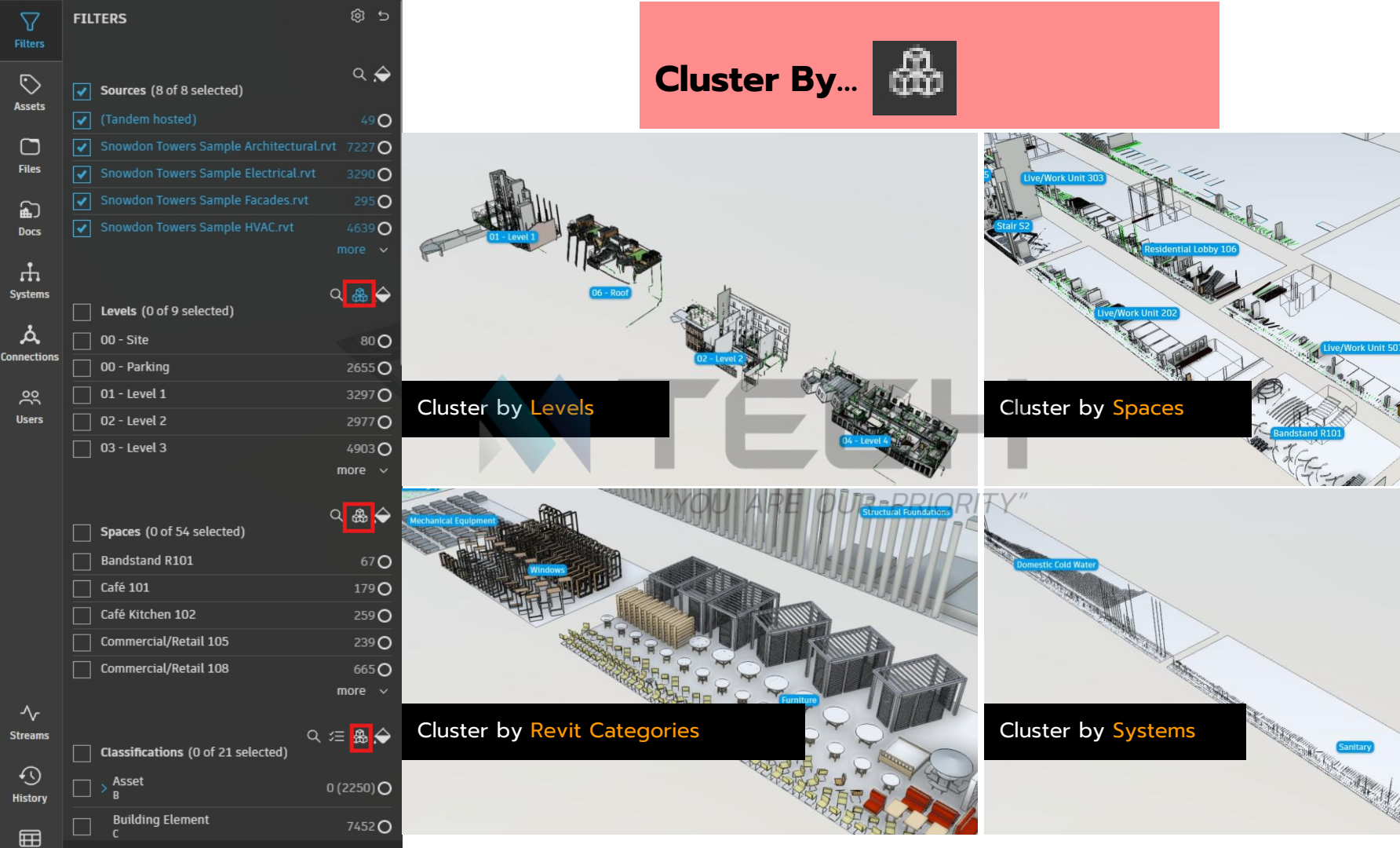

A Stadio A Stadio

| T            | ¢ → 🛷 → 🗘 → 🛛 Snowdon T  | Towers S |
|--------------|--------------------------|----------|
|              | FILTERS                  | ¢        |
|              |                          |          |
|              |                          |          |
|              |                          |          |
|              |                          |          |
| £            |                          |          |
| Docs         |                          |          |
| ↓<br>Systems |                          |          |
|              |                          |          |
| Å            |                          |          |
| Connections  |                          |          |
|              |                          |          |
|              |                          |          |
|              |                          |          |
|              | Epses (0 of 5/ colocted) |          |
|              | Dandstand P101           |          |
|              |                          |          |
|              |                          |          |
|              | Commercial/Retail 105    |          |
|              | Commercial/Retail 108    |          |
|              |                          |          |
|              |                          |          |
| History      |                          |          |
|              |                          |          |
|              |                          |          |

# EDIT FILTERS Available Properties: Q Search ~ Standard Tandem Category + Standard + Revit Families + Standard + Standard + Standard + Standard +

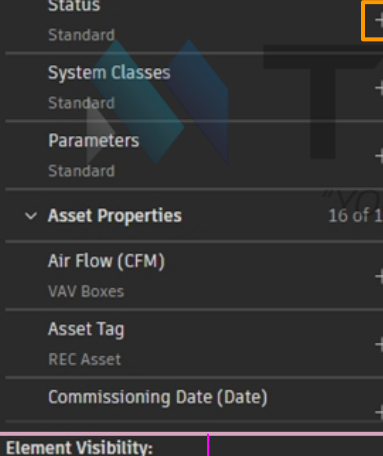

Hide location categories (Levels, Rooms, and Spaces) from graphics and filter results

Include elements spanning multiple levels in each level's filters

#### Reset default Selected Properties: Sources Levels ŵ Spaces Classifications Systems Assembly Code **Revit Categories Revit Types**

## Edit filters 🞯

กดเพื่อ <mark>ลบ Filter</mark>

#### กดเพื่อ เพิ่ม Filter

Filter ที่มีการใช้งานอยู่ปัจจุบัน

Filter ที่สามารถเพิ่มเข้าไปได้

Cancel Update

#### Additional Quick Keys (ປຸ່ມລັດເพົ່ມເຕົມ)

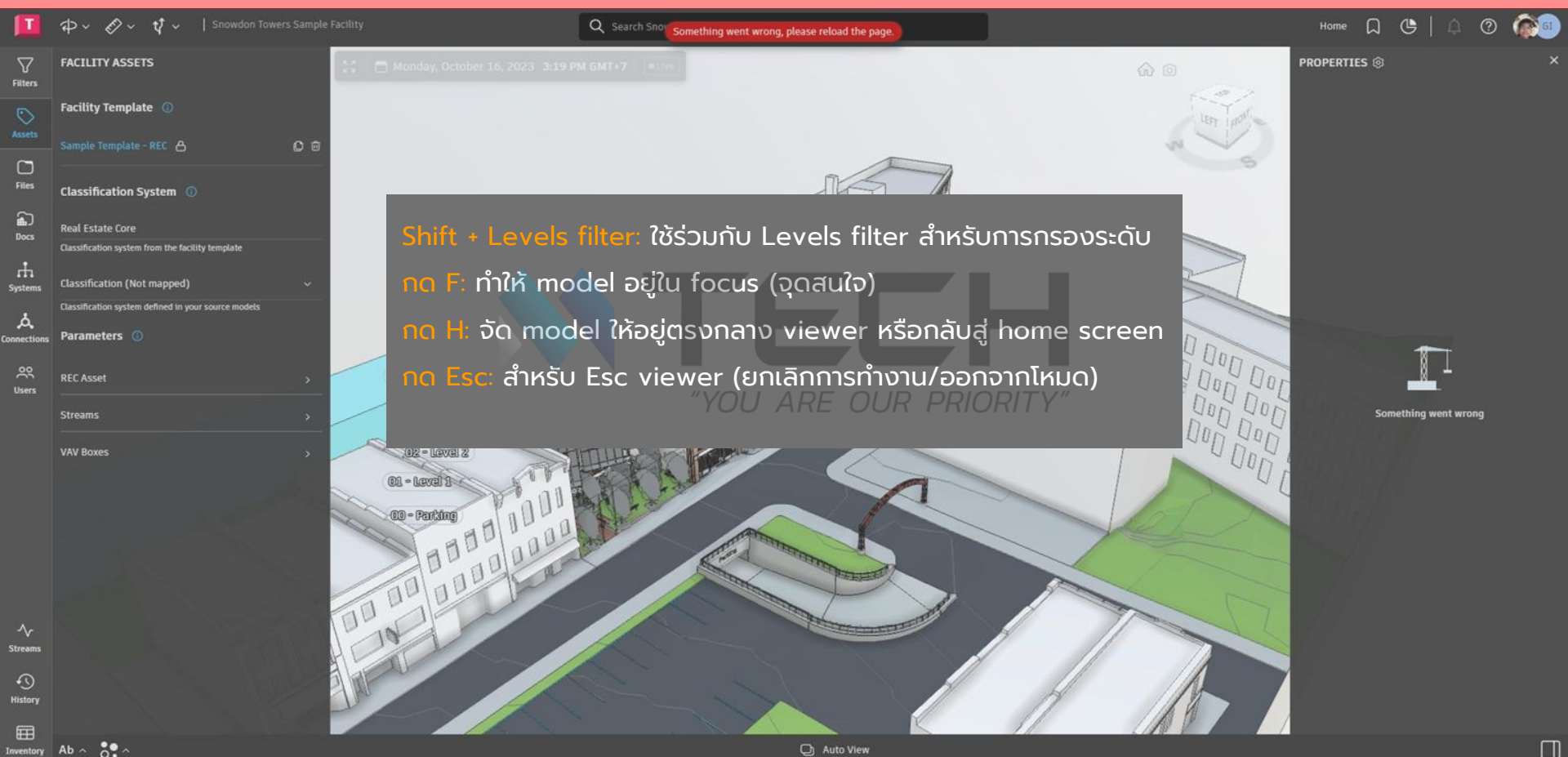

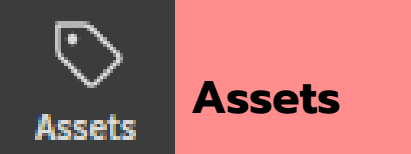

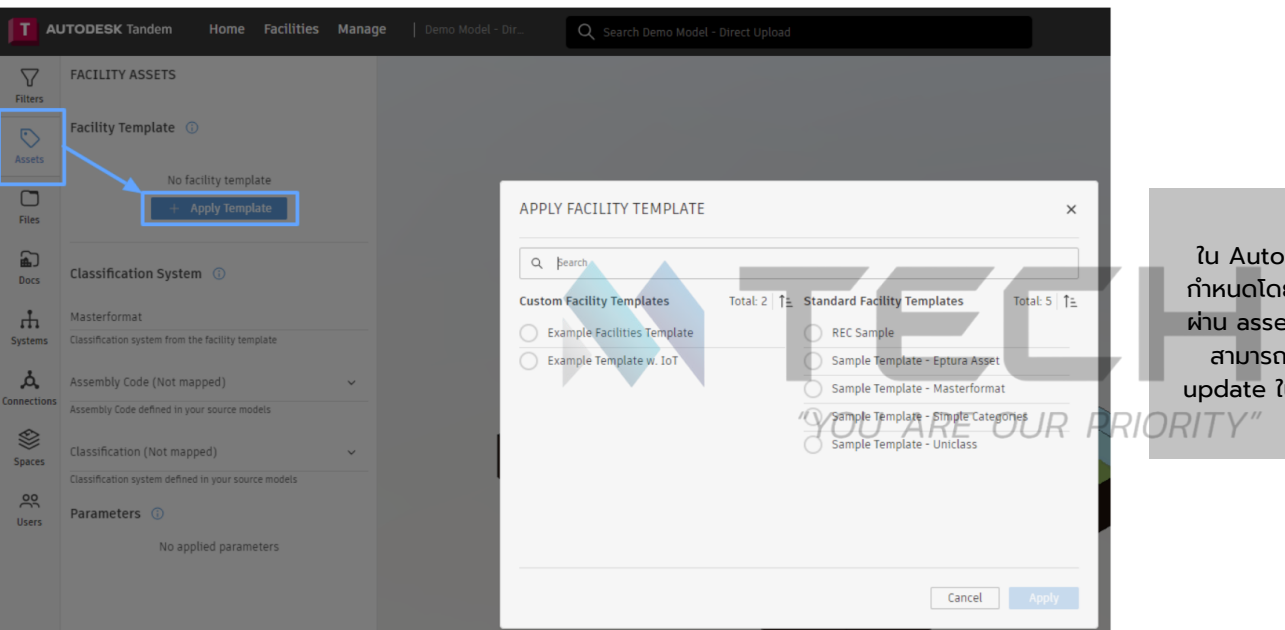

ใน Autodesk Tandem asset information model จะถูก กำหนดโดยใช้ facility template ซึ่งสามารถนำไปใช้ใน facility ผ่าน assets panel หาก facility template มีการอัปเดต คุณ สามารถรวม latest version เข้าไปใน facility ได้โดยคลิก update ใน notification banner เมื่อ Assets panel เปิดอยู่

Click apply (คลิกนำไปใช้) หลังจากเลือก template ที่ต้องการแล้ว เมื่อ apply (นำไปใช้) ผู้ใช้สามารถ map parameters และ classifications จาก source models ไปยัง parameters ที่จัดการใน Tandem ได้

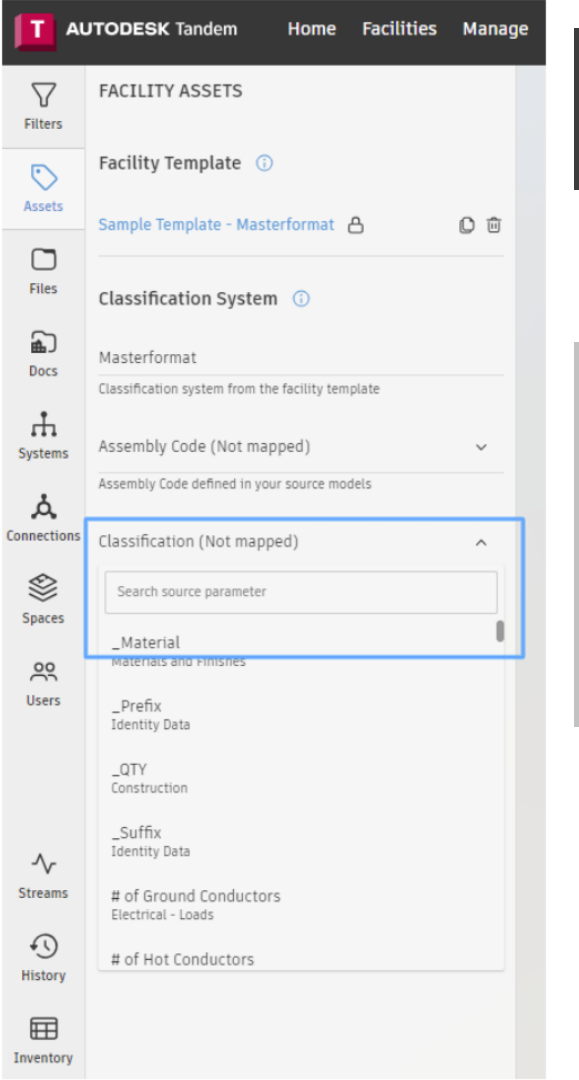

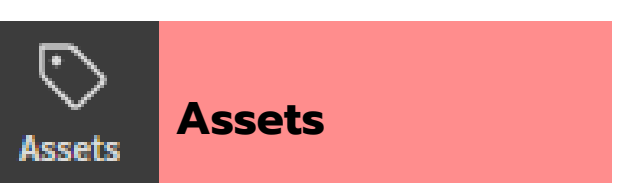

#### **Classification Mapping**

บนแท็บ assets ผู้ใช้จะเห็น list ของ applied parameters และ mappings หลังจาก apply facility template ให้ไปที่ Classification (Not mapped) คลิก drop-down เพื่อเลือก Revit properties (เช่น Assembly Code) ซึ่งสามารถค้นหาได้ เมื่อเลือก Revit property ที่มีระบบ Classification แล้ว assets ทั้งหมดจะถูก classify โดยอัตโนมัติ

Note: วิธีนี้จะใช้งานได้ต่อเมื่อ code สำหรับ classification ใน Revit property มี format ตรงกับ code ในระบ classification ที่ใช้ใน Facility Template เท่านั้น

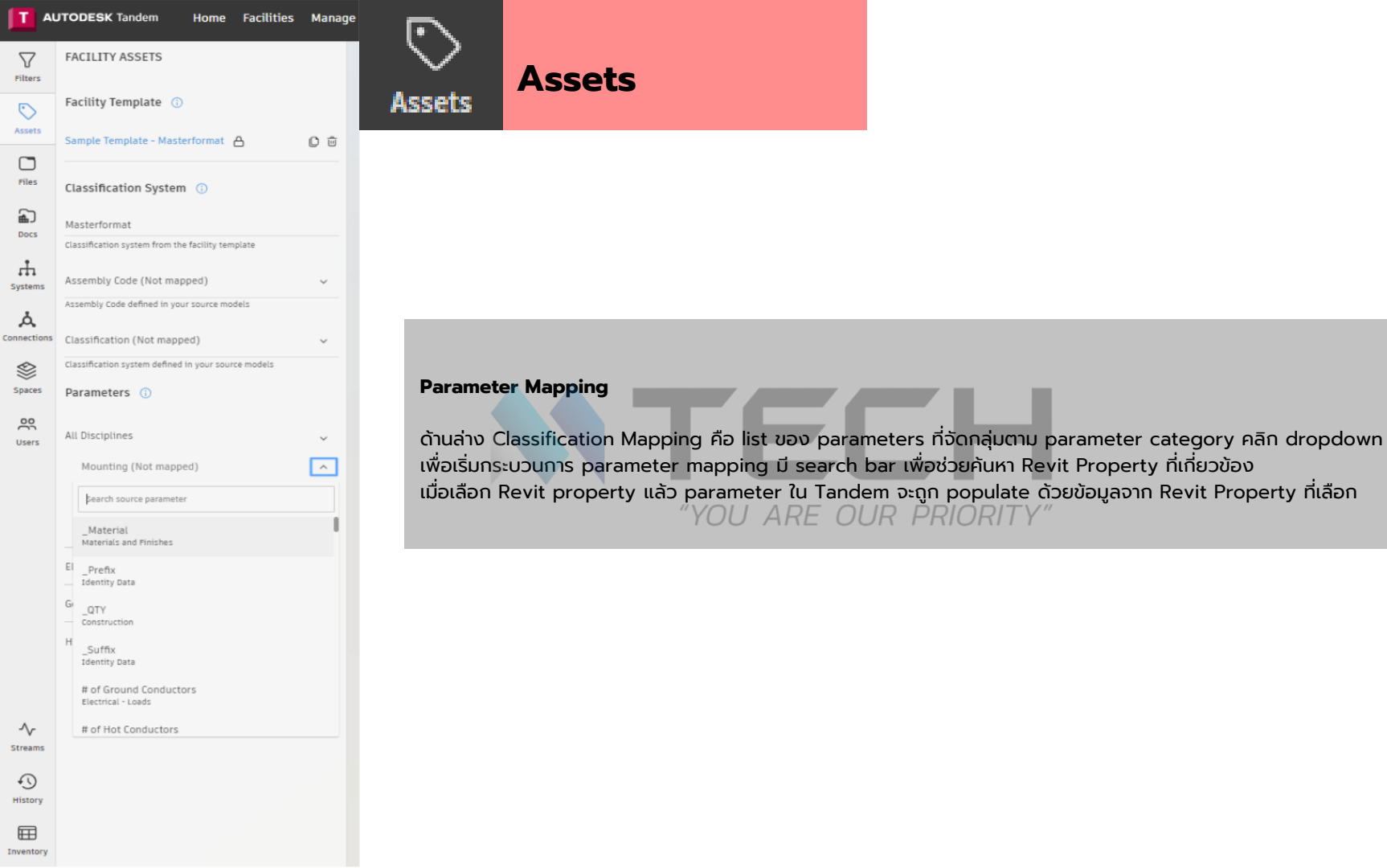

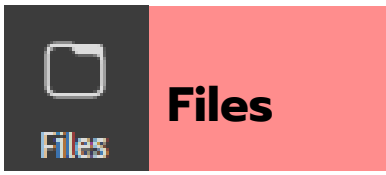

**Autodesk Tandem** ช่วยให้คุณสามารถรวมและจัดการ assets และ spaces โดยใช้ source models ทำตามขั้นตอนเหล่านี้เพื่อ add และจัดการ models อย่างมีประสิทธิภาพ

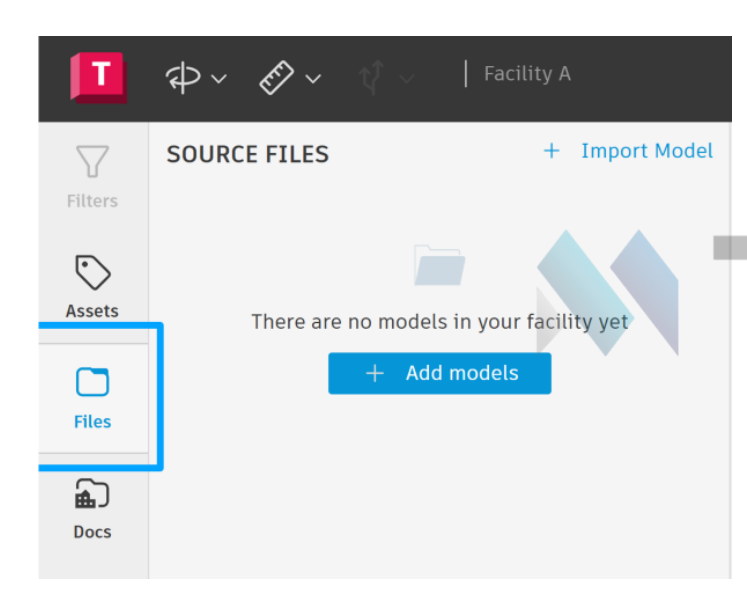

1. จาก facility ที่เปิดอยู่ ให้เข้าถึง Files Tab ใน left-side menu

2. คลิก + Import Model แล้วเลือก Import Method

Note: หากนี่เป็นการ import ครั้งแรก ให้คลิก 'Add Models' หากไม่ใช่ ให้เลือก 'Import Model'

3. Upload ไฟล์ Revit หรือ IFC models ได้ผ่าน File Upload หรือ Autodesk Docs เพื่อเก็บใน source models หาก Upload from Local Storage (File Upload) ต้องระบุ title สำหรับ model ผู้ใช้สามารถ drag and drop ไฟล์ หรือใช้ file browser เพื่อค้นหาและ upload model ได้

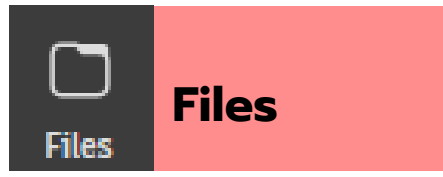

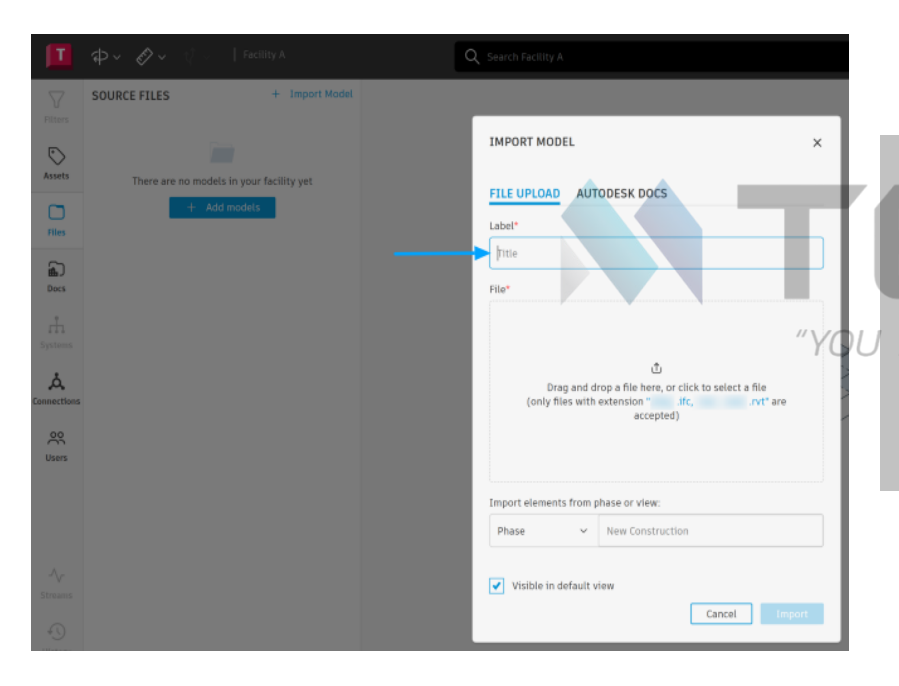

#### 4 .Set visibility options

หากไม่ต้องการให้ model โหลดเมื่อเข้าถึง facility ให้ uncheck 'Visible in Default View' ซึ่งจะทำให้ model ไม่แสดงในการโหลดเริ่มต้น แต่สามารถเปิดในภายหลังได้

Note: หาก model มีหลาย phases ให้เลือก desired phase ก่อนคลิก 'Import' Tandem สามารถโหลดได้เพียง one phase ของ model เท่านั้น

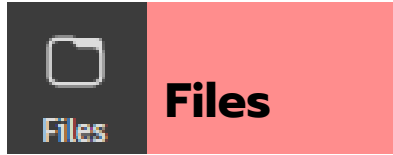

#### เมื่อ Import Models จาก Autodesk Docs

- 1. Connect เข้าสู่ Autodesk Docs Account ของคุณ (Autodesk Tandem ใช้ Autodesk ID ของคุณในการ connect เข้ากับ accounts และ projects)
- 2. เลือก appropriate account และ project
- 3. ค้นหาและ Import Files
- 4. เลือก desired phase (หากมี) แล้วคลิก 'Import'

| Import elements from | nase or view:    |           |
|----------------------|------------------|-----------|
| Phase ~              | New Construction | , 🗖       |
| Visible in default   | ew               | PRIORITY" |
|                      | Cancel Import    |           |

#### ระยะเวลาการประมวลผล Models

Processing time สำหรับ models ขึ้นอยู่กับขนาด ยิ่ง model มีขนาดใหญ่และมี detail มากเท่าใด การประมวลผลก็จะใช้เวลานานขึ้นเท่านั้น คุณสามารถ navigate ออกจาก facility หรือ browser ได้ในขณะที่กำลังประมวลผลอยู่ การดำเนินการนี้จะไม่หยุดการประมวลผล

Note: เมื่อ import views จาก Revit, ข้อมูล Room data จาก source files เหล่านั้นจะถูก import เข้าสู่ Tandem facility โดยไม่คำนึงถึง phase ที่เลือก

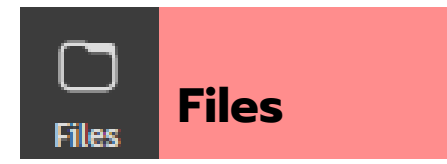

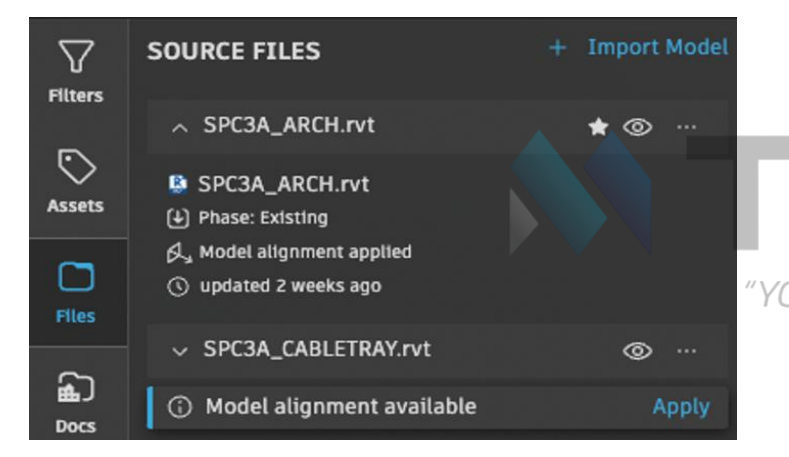

#### Model Alignment (การจัดแนวโมเดล)

หากผู้ใช้นำเข้า model จาก ACC Cloud (Design Collaboration) แล้วมีการ shifts, moves หรือ transforms model ไปจากเดิม Tandem จะแจ้งเตือนว่าขณะนี้ มีการจัด alignment ของ models ให้ใช้งานได้แล้ว notification นี้จะอยู่ที่แท็บ Files

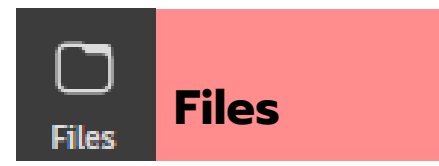

#### การจัดการ Models ที่ Import เข้ามา

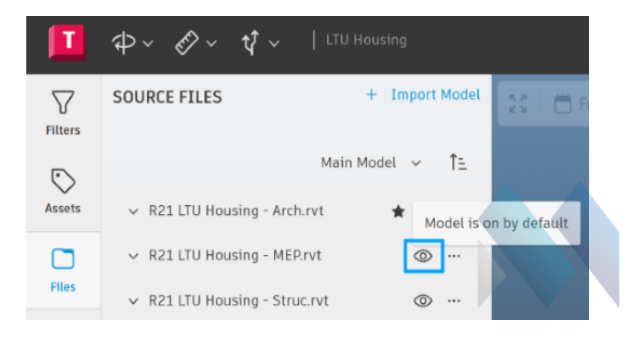

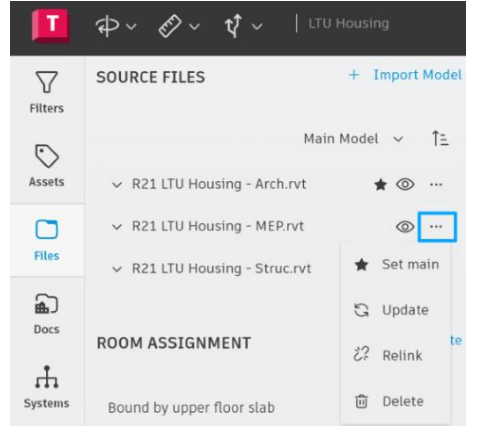

#### 1. Toggle Load States (สลับสถานะการโหลด)

ปรับ default load state ของแต่ละ model โดยการ toggle (เปิดหรือปิด) ได้

#### "YOU ARE OUR PRIORITY"

#### 2. การอัปเดตหรือลบ Models

ภายใต้ 'More Actions' คุณสามารถ update model (อัปเดตโมเดล) ให้เป็น latest version (เวอร์ชันล่าสุด) หรือ delete (ลบ) ได้หากจำเป็น

#### สรุป

#### การจัดการ Models ใน Autodesk Tandem

การทำตามขั้นตอนเหล่านี้จะช่วยให้คุณสามารถ จัดการและจัดระเบียบ **models** ภายใน Autodesk Tandem ได้อย่างมีประสิทธิภาพ เพื่อให้มั่นใจว่าการทำงานร่วมกับ **projects** ของ คุณจะเป็นไปอย่างราบรื่น

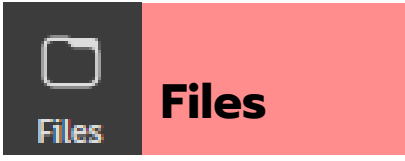

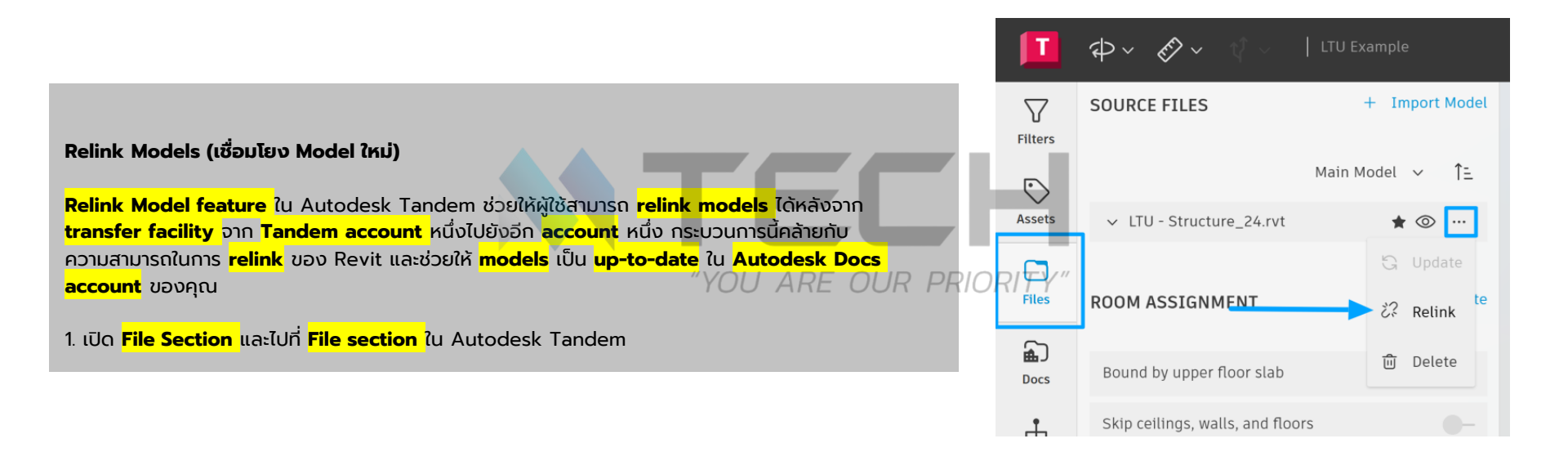

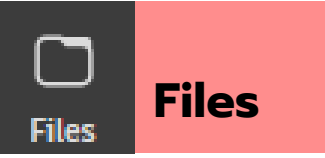

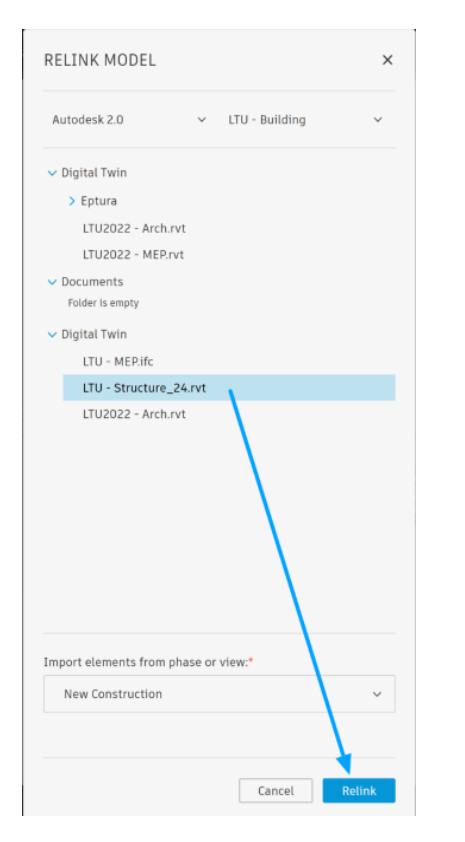

#### 2. Choose the Model From the Autodesk Docs account (เลือก Model การ Autodesk Docs account)

> เลือก model ที่คุณต้องการ relink จาก Autodesk Docs account Important ต้องแน่ใจว่าคุณกำลังเลือก Docs account ที่ถูกต้องซึ่ง model ถูกเก็บอยู่

#### 3. Select the Phase or View (If Needed) (เลือก Phase หรือ View (ถ้าจำเป็น))

- > หากจำเป็น ให้เลือก Phase หรือ View ที่ควรจะ Import
- 4. Click Relink to confirm (คลิก Relink เพื่อยืนยัน)
   > คลิก Relink เพื่อยืนยันการดำเนินการ

#### "YOU ARE OUR PRIORITY"

#### สิ่งที่จะเกิดขึ้นต่อไปหลังการ Relink

Autodesk Tandem จะ recognize (จดจำ) new model location (ตำแหน่ง model ใหม่)

What Happens Next? (จะเกิดอะไรขึ้นต่อไป?)

> เมื่อ relinked (เชื่อมโยงใหม่) แล้ว การ updates (อัปเดต) ใดๆ ที่ทำกับ model ใน Autodesk Docs สามารถถูก push (ส่ง) ไปยัง model ใน Tandem ได้โดยตรง ทำให้มั่นใจว่า project ของคุณยังคงเป็น current (ปัจจุบัน) อยู่เสมอ

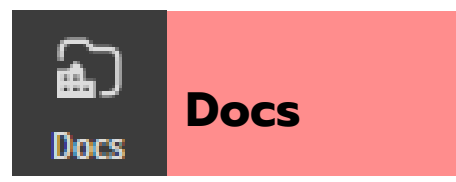

Autodesk Tandem มีความสามารถในการ upload และ attach PDF files เข้ากับ assets ภายใน facility

> หลังจากไปที่ Tandem facility ให้หาและเลือก "Docs" icon ใน interface เลือก + Add Documents option จาก menu ที่ปรากฏขึ้น Add Link dialogue box จะแสดงไฟล์ project files ที่มีใน Docs ผู้ใช้มีตัวเลือกในการ direct upload หรือ import จาก Autodesk Docs

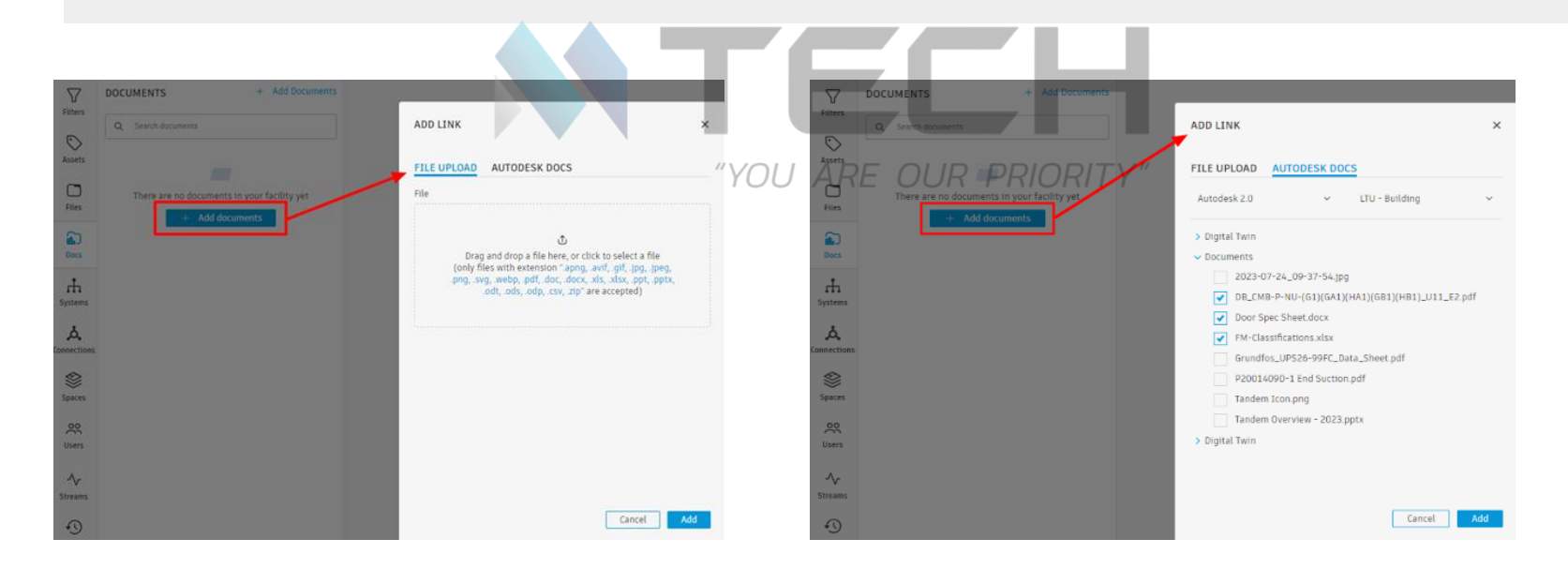

## Docs Docs

#### การกำหนดเอกสารให้กับ Asset เฉพาะ

ก่อนขั้นตอนนี้ ตรวจสอบให้แน่ใจว่า element ได้รับการ classified ด้วย classification ที่มี Link parameter เชื่อมโยงอยู่

เมื่อ document ถูก add เข้าไปใน facility แล้ว ให้ไปที่ asset ที่ต้องการกำหนด document และเปิด properties tab ของ asset นั้น มองหา link parameter และคลิก add document จาก Add link dialogue box เลือก Facility Documents, Autodesk Docs หรือ copy/paste hyperlink หากไฟล์อยู่ใน third-party file storage solution

หากไฟล์ถูก linked ด้วยตัวเลือก hyperlink ในการ add URL ให้คลิก edit link ( 🖉 ), เพื่อ copy/paste URL ไปยัง link property

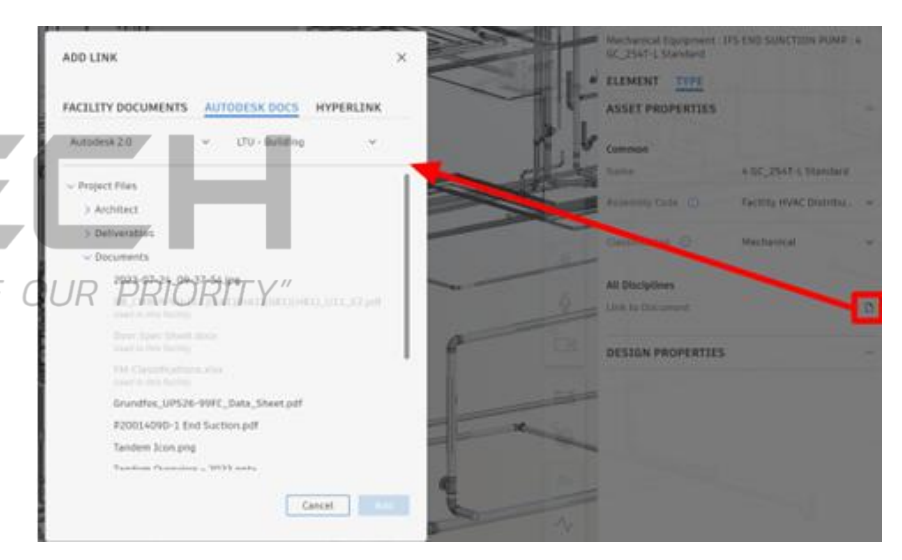

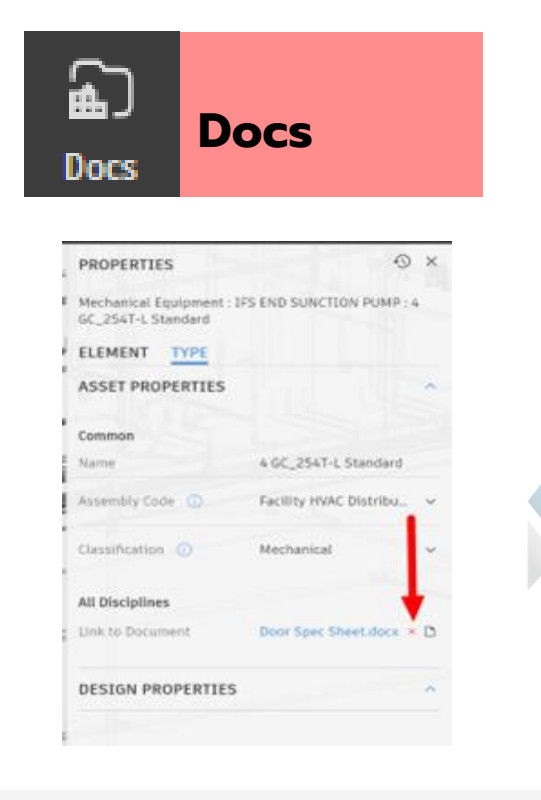

เลือก document ที่จะกำหนดแล้วคลิก Add ลิงก์ควรจะ ปรากฏสำหรับ Link parameter ใน properties panel หากเลือกไฟล์ไม่ถูกต้อง ให้คลิก กากบาทสีแดง เพื่อลบ ออก และไฟล์นั้นจะไม่ถูก link กับ element นั้นอีกต่อไป

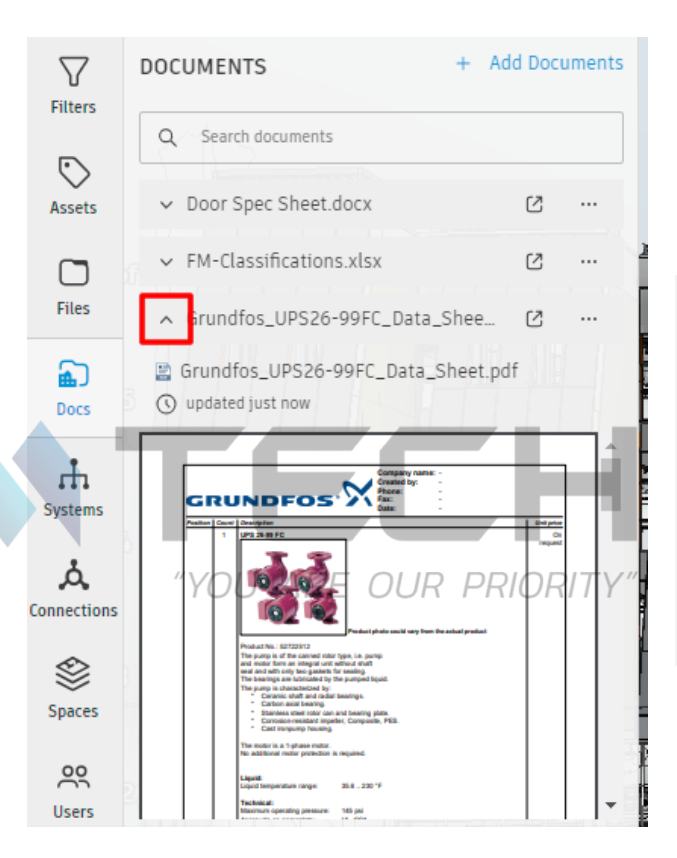

#### Viewing, Managing, and Deleting Attached Documents

เมื่อ attached (แนบ) แล้ว PDF สามารถจัดการได้ หลายวิธี สามารถ Preview เอกสารภายใน Tandem interface หรือคลิก open link เพื่อเปิด เอกสารใน separate tab สำหรับการดูอย่างใกล้ชิด

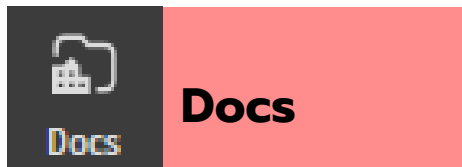

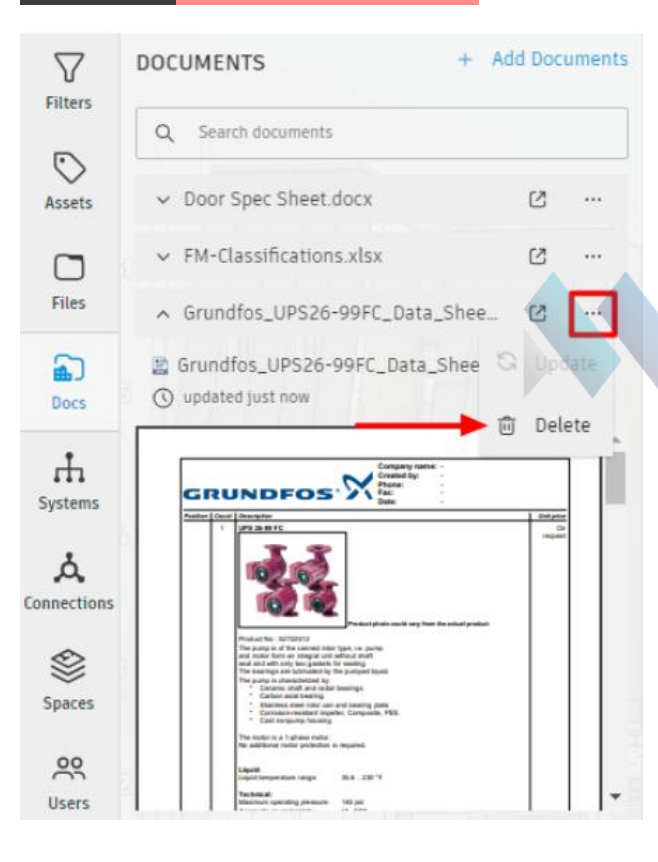

#### Handling Versioning and Deletion

หาก document มี version ใน Docs การ/ updates ใน Docs จะถูก recognize ใน Tandem แต่ ต้องมีการ manual trigger เพื่อ update เอกสารที่แนบใน Tandem อย่างไรก็ตาม หาก document ถูก delete ใน Docs latest version จะยังคงอยู่ใน Tandem หากไม่ต้องการ document นั้นอีกต่อไป สามารถ delete ได้โดยคลิกที่ Vertical Ellipsis menu ที่เกี่ยวข้องกับ document แล้วเลือก delete

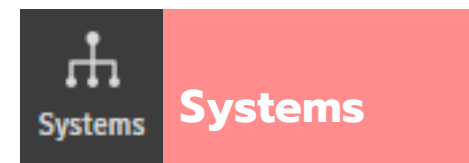

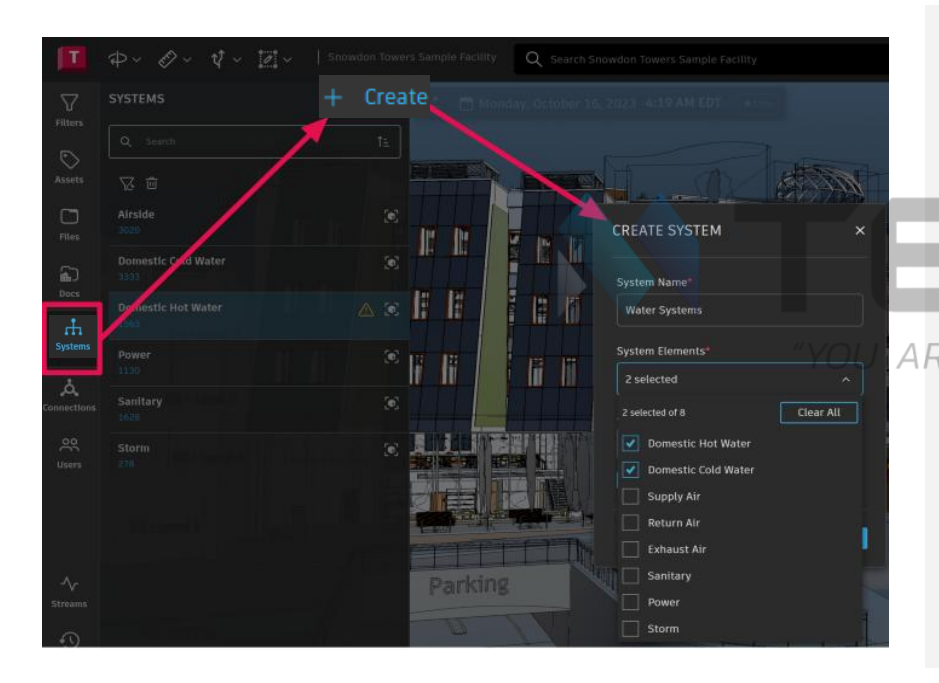

#### Creating Systems (การสร้าง Systems)

การรู้ว่า element เชื่อมต่อกับอาคารอย่างไรและที่ไหน ให้ insight ว่ามันให้บริการ facility อย่างไร ซึ่งช่วยเสริมวิธีการที่ Tandem ใช้ประโยชน์และแสดง rich asset data ให้กับผู้ใช้

้ด้วย Systems feature ของ Autodesk Tandem ผู้ใช้สามารถสร้าง connected services ตาม spatial proximity (ความใกล้เคียงทางพื้นที่) ไม่ว่าจะเชื่อมต่ออยู่ใน model เดียวกัน หรือในหลาย models

หลังจาก import Revit models ที่ต้องการทั้งหมดแล้ว ให้ไปที่ Systems panel เพื่อ เริ่มต้น เมื่อสร้าง system โปรดกราบว่า System Elements dropdown ใน "Create System" dialog box" จะรวม categories ที่อยู่ใน facet นั้นใน filter panel และถูก กำหนดโดย Revit properties/สิ่งที่อยู่ใน authoring model ใช้ adjacency tolerance เพื่อกำหนดว่า element ต้องอยู่ใกล้แค่ไหนจึงจะถือว่าเชื่อมต่อกันแบบ linearly

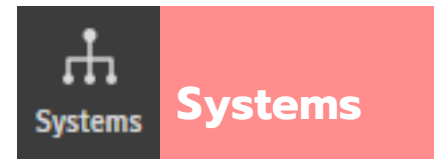

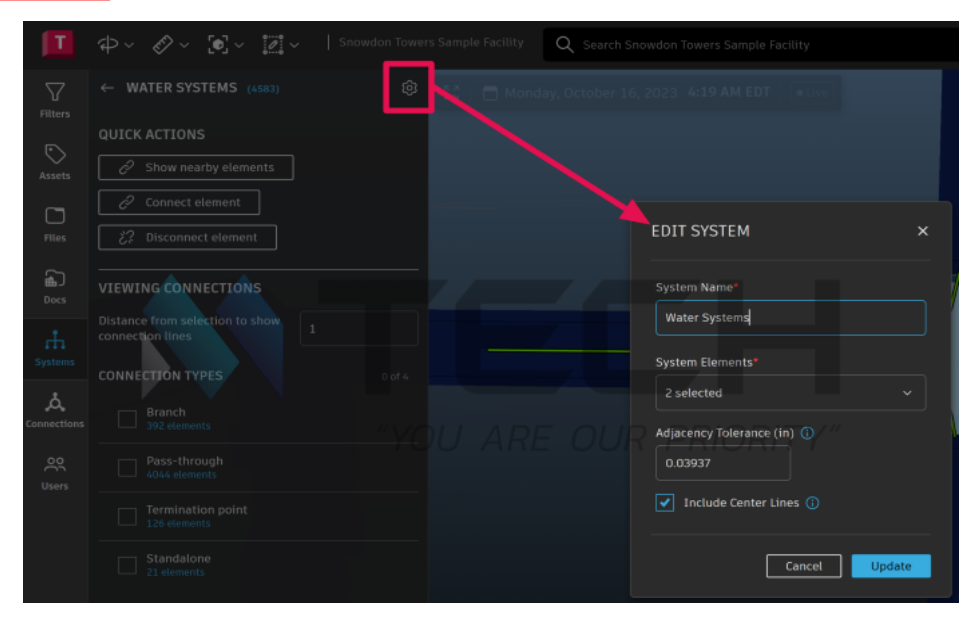

เมื่อสร้าง system เสร็จแล้ว setting นี้สามารถปรับเปลี่ยนได้โดยการเลือกปุ่ม Refine System บน System panel ภายใน specific system panel ให้เลือก gear icon ที่มุมขวาบน ซึ่งเป็นที่ ที่ system สามารถ renamed (เปลี่ยนชื่อ) และ System Elements รวมถึง Tolerance สามารถ updated (อัปเดต) ได้

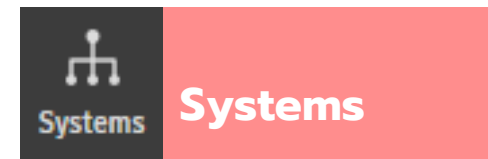

|                         | ₽~ &~ [•] ~ [₫ ~  s                                                                                         |   |
|-------------------------|----------------------------------------------------------------------------------------------------|---|
| Filters                 | ← WATER SYSTEMS (4583)                                                                                      | ¢ |
| Assets                  | QUICK ACTIONS          Image: Connect element         Image: Connect element         Image: Connect element |   |
| Docs                    | VIEWING CONNECTIONS                                                                                         |   |
| systems                 | Distance from selection to show 1                                                                           |   |
| <b>لم</b><br>onnections | CONNECTION TYPES Branch 392 elements                                                                        |   |
| Users                   | Pass-through<br>4044 elements                                                                               |   |
|                         | Termination point<br>126 elements                                                                           |   |
|                         | Standalone<br>21 elements                                                                                   |   |

#### Quick actions (การดำเนินการด่วน)

หลังจากเลือก **asset** ภายใน **system** ผู้ใช้สามารถเลือกจาก **options** (ตัวเลือก) ต่อไปนี้

YOU ARE OUR PRIORITY"

- Show nearby elements: แสดง additional elements (องค์ประกอบ เพิ่มเติม) ที่อยู่ใกล้เคียง selected asset ที่ผู้ใช้อาจต้องการ add เข้าไปใน system
- Connect element: Add (ເพิ่ม) selected asset ເข้าสู่ system
- Disconnect element: Remove (au) selected asset הונהתפם system

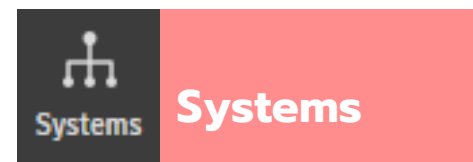

Pro-Tip: การ right-clicking (คลิกขวา) เมื่อเลือก element จะแสดง menu พร้อม available quick actions (การดำเนินการด่วนที่ใช้งานได้)

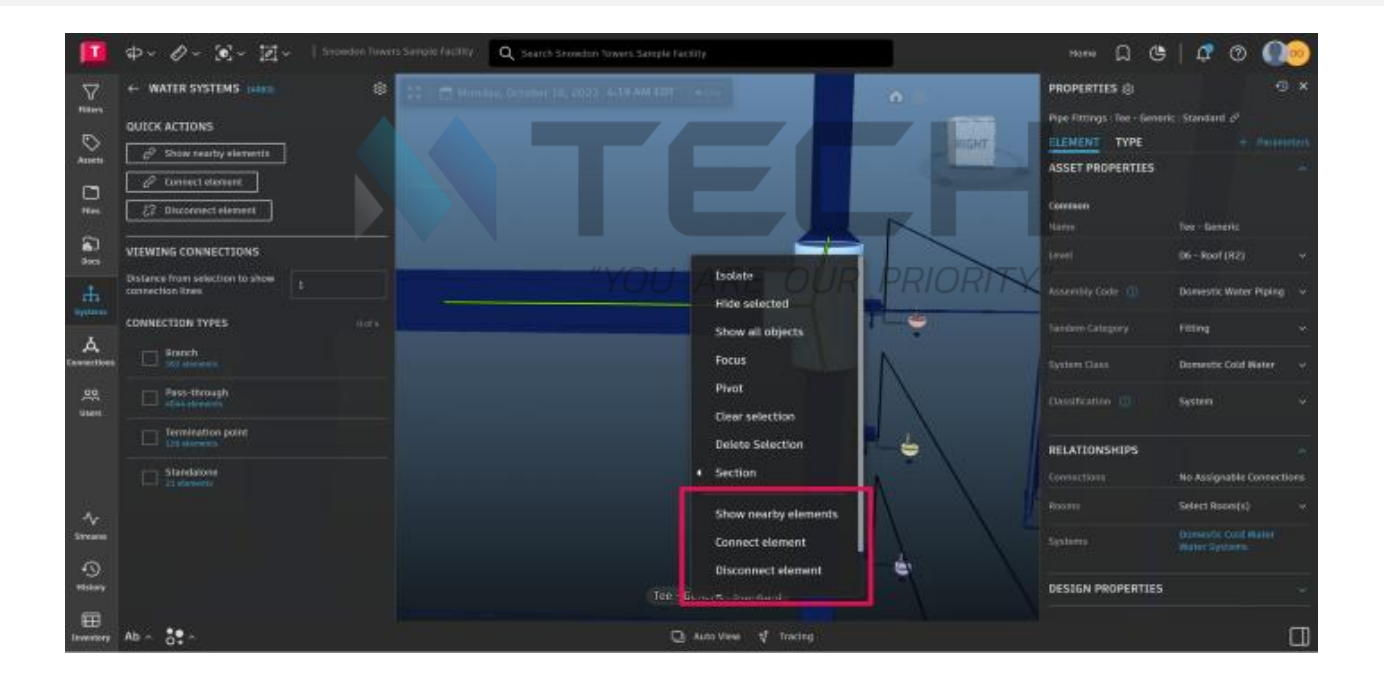

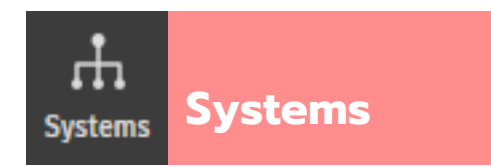

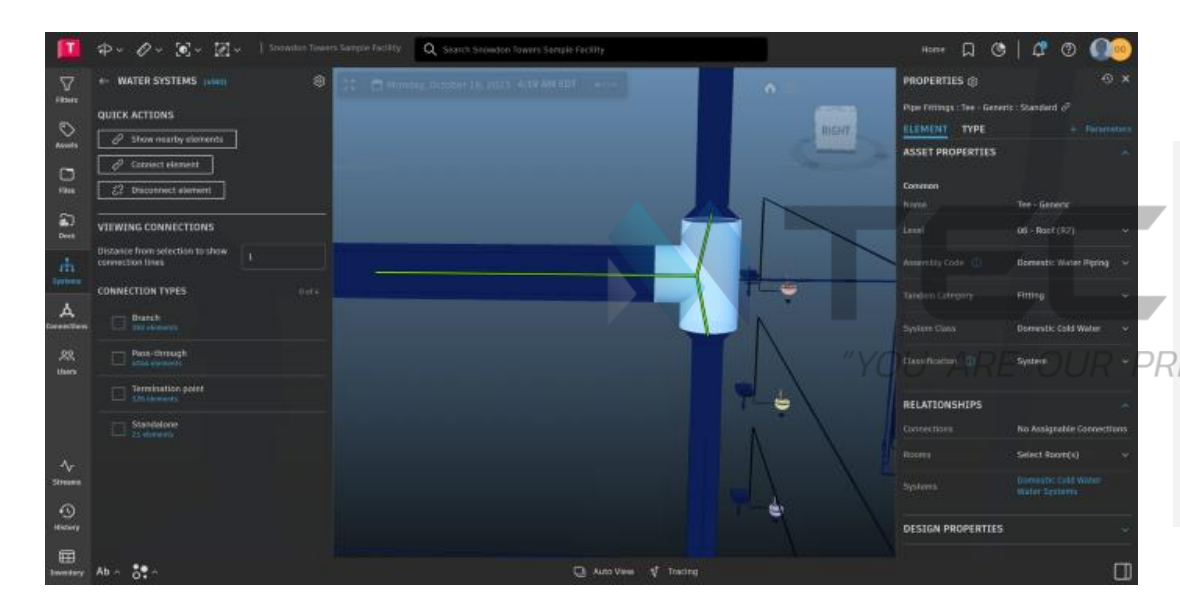

#### Connection types (ประเภทการเชื่อมต่อ)

หากผู้ใช้ไม่แน่ใจเกี่ยวกับการเชื่อมต่อของ element กับ element อื่น ให้ใช้ "Connection types" เพื่อ select/deselect ประเภทการเชื่อมต่อ System elements ภายในประเภทนั้นจะถูก color-coded (ทำสีตามรหัส) เพื่อให้แยกแยะได้ง่ายขึ้น การ เชื่อมต่อกับ adjacent elements (องค์ประกอบที่อยู่ติดกัน) จะ ถูกระบุด้วย green lines (เส้นสีเขียว) ใน viewer

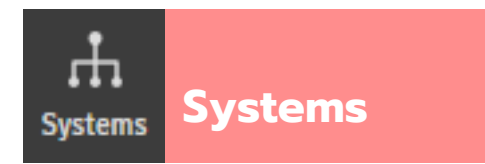

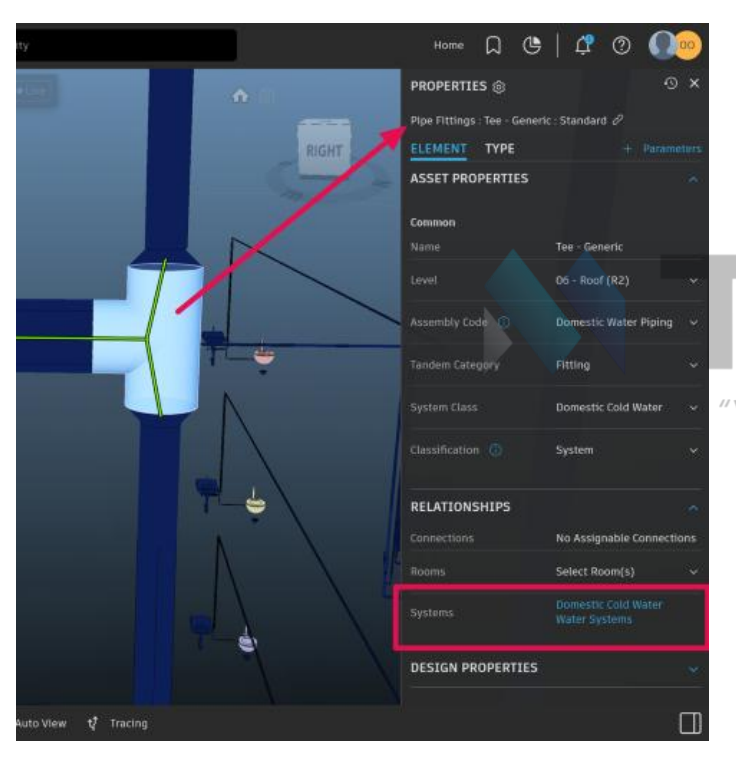

เมื่อ systems ทั้งหมดได้รับการ refined และ elements ถูก associated (เชื่อมโยง) อย่างถูกต้อง data นั้นจะพร้อมใช้งานสำหรับผู้ใช้ใน Properties panel ภายใต้ Relationships การคลิกชื่อ system ใน properties panel จะเปิด systems panel และแสดง system ใน viewer

#### "YOU ARE OUR PRIORITY"

**Pro-Tip:** โดยเฉพาะสำหรับผู้ใช้ที่ใช้ Tandem digital twin เพื่อ info only (ดูข้อมูลเท่านั้น) การเลือก system จาก list ใน Systems panel แล้วเปิด properties panel จะแสดง data เกี่ยวกับ system นั้นๆ เหมือนกับการเลือก element

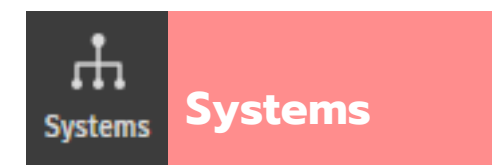

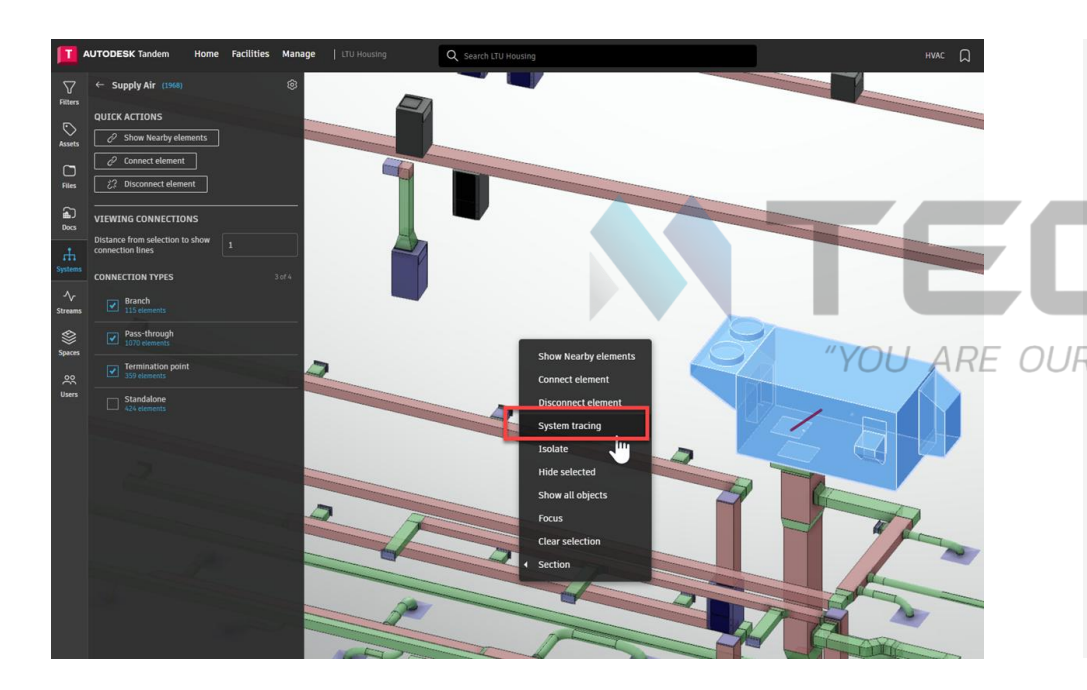

#### System Tracing (การติดตาม System)

System tracing เพิ่มความสามารถในการ trace และ visualize elements ที่เชื่อมต่อกันใน system ได้อย่างแม่นยำ tracing capabilities ไม่เพียงแต่ระบุ route ไปยัง critical elements โดยการ highlight path เท่านั้น แต่ยังให้ความเข้าใจที่ชัดเจน เกี่ยวกับ path ผ่าน animated visualization ด้วย การ highlight ส่วนประกอบที่สำคัญต่างๆ ตาม path พร้อมชื่อบน labels ทำให้ system สามารถ focus ไปยัง specific branch ได้ ง่ายผ่าน color coding นอกจากนี้ ผู้ใช้ยังสามารถระบุ location และ activate room ที่เกี่ยวข้องกับ specific path ซึ่งช่วยให้ เข้าใจ service locations ได้อย่างชัดเจน

หลังจากเลือก element ให้ right click แล้วเลือก System Tracing จาก menu

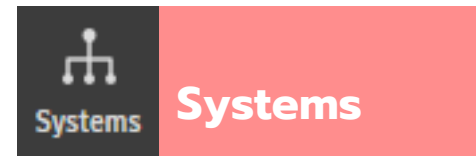

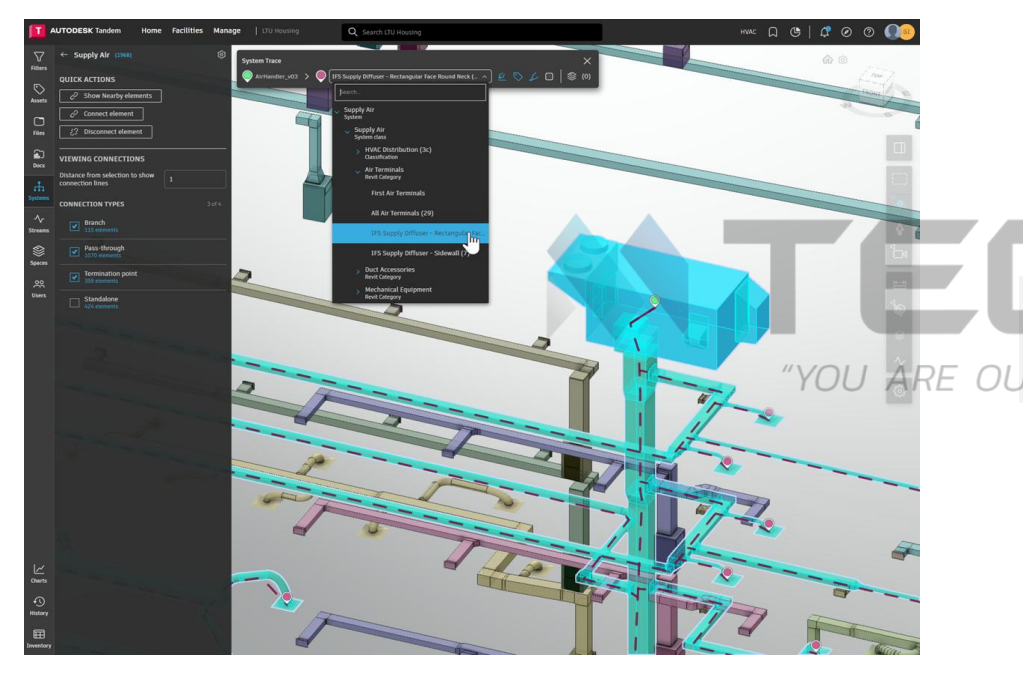

System trace toolbar จะปรากฏที่มุมซ้ายบนของ view โดยการ start ของ system trace จะเริ่มต้นจาก element ที่ถูกเลือก endpoint สามารถตั้งค่าได้โดยใช้ pull-down menu

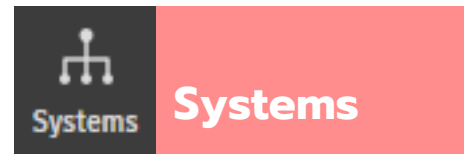

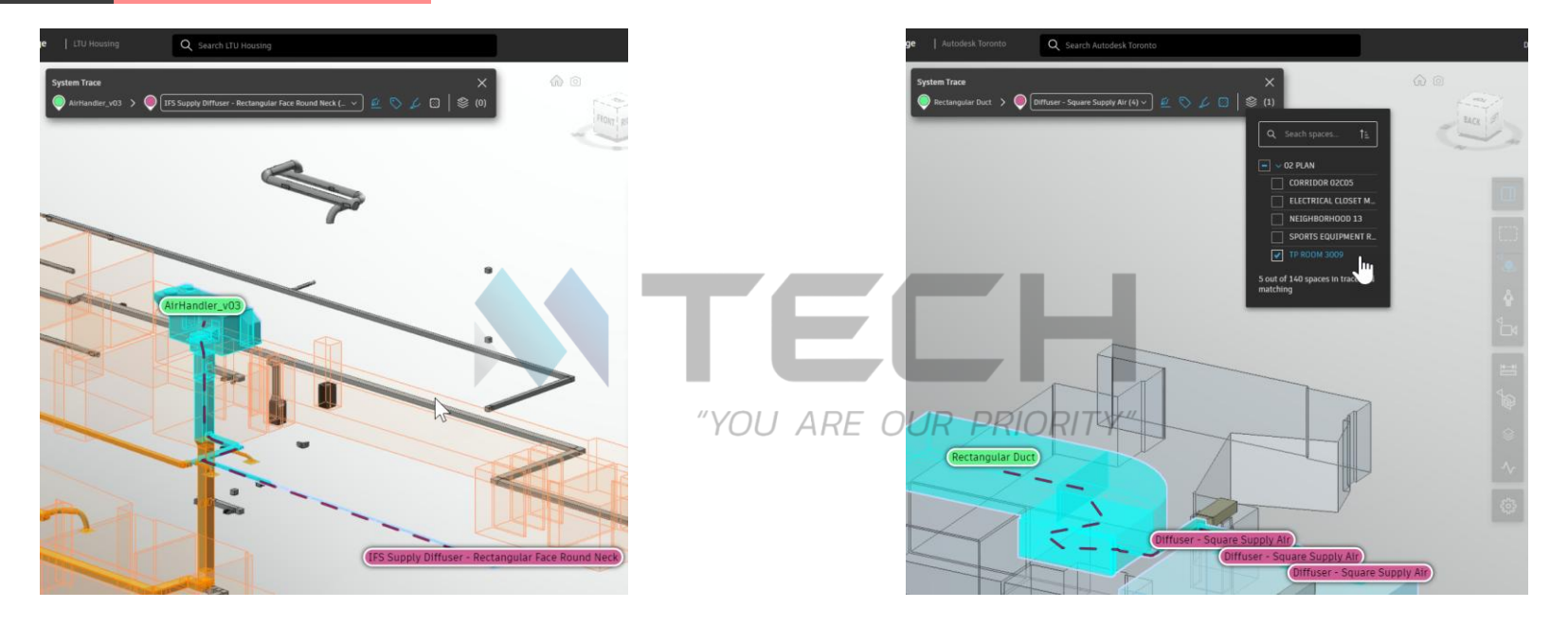

นอกจากนี้ trace lines, labels และ coloring ตาม trace line สามารถ toggle on and off ได้จาก system trace toolbar การเลือก specific label จะแสดง system trace ไปยัง specific element นั้นๆ

สุดท้าย ผู้ใช้สามารถเลือก spaces จาก menu เพื่อให้เห็น contextualize (บริบท) ของ system ที่ส้มพันธ์กับ specific rooms ได้ดียิ่งขึ้น การใช้ปุ่ม escape key จะกลับไปสู่ overall system trace

## Connections

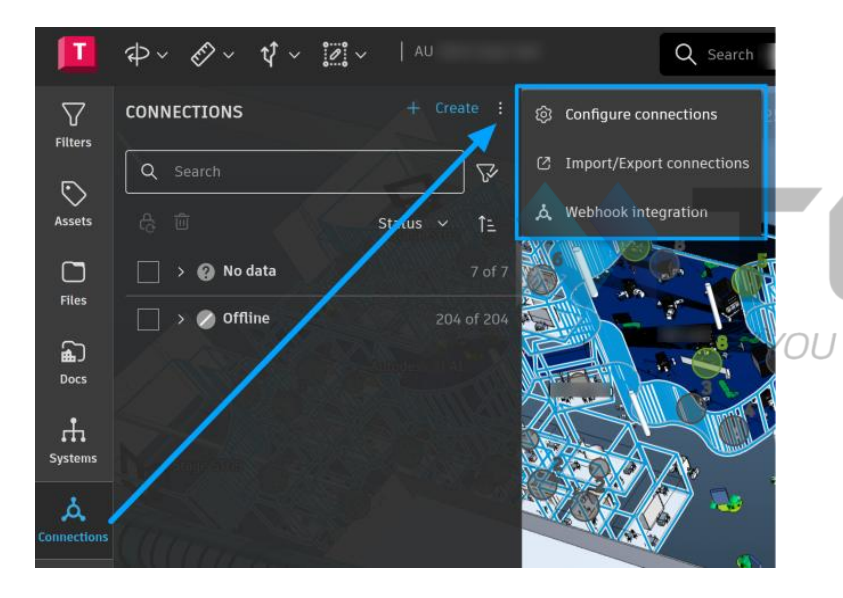

#### **Connections Overview**

ARE

OUR PR

Connections feature ใน Autodesk Tandem ช่วยให้ผู้ใช้ สามารถรับและดู IoT data ใน digital twin เพื่อให้ได้ valuable insights เกี่ยวกับ building performance ทำตามขั้นตอนต่อไปนี้ เพื่อสร้างและจัดการ Connections:

- Open the Connections Panel (เปิด Connections Panel): ไปที่ facility ของคุณและเปิด Connections panel การ left-side menu
- 2. Configure and Manage Connections

ภายใน Connections menu คุณสามารถ:

- ORIT Configure new connections (ตั้งค่าการ เชื่อมต่อใหม่)
  - Create or update existing connections (สร้างหรืออัปเดตการเชื่อมต่อที่มีอยู่) โดยใช้ import/export function (ฟังก์ชันนำเข้า/ ส่งออก)
  - View or reset webhook integration details (ดูหรือรีเซ็ตรายละเอียดการรวม webhook) สำหรับ facility ของคุณ

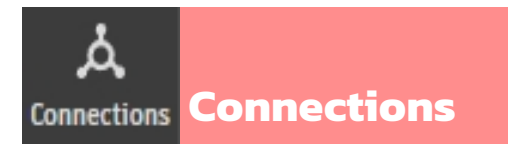

|                   | ₽~ &~ ∛~    | 💭 🗸 🕴 Demo Model - D |
|-------------------|-------------|----------------------|
| Filters           | CONNECTIONS | + Create :           |
| $\bigcirc$        | Q Search    | X                    |
| Assets            | e i         | Status 🗸 ᡝ           |
| Files             | > 🕜 No data | <b>2</b> of 2        |
|                   |             |                      |
| _L                |             |                      |
| Systems           |             |                      |
| لم<br>Connections |             |                      |
|                   |             |                      |

3. Create a Connection (สร้างการเชื่อมต่อ) เลือกจากสองวิธี

- Create a single connection manually (สร้างการ เชื่อมต่อเดียวด้วยตนเอง)
- Batch-create multiple connections for efficiency (สร้างการเชื่อมต่อหลายรายการเป็นชุดเพื่อประสิทธิภาพ)

4. Classify and Define Relationships (จัดหมวดหมู่และกำหนด ความสัมพันธ์)\_\_\_\_\_

เมื่อสร้าง Connection แล้ว ให้กำหนด classification เพื่อระบุ parameters ที่เกี่ยวข้องกับการเชื่อมต่อ เมื่อเลือก connection แล้ว สามารถกำหนดให้ host, room หรือ system ได้ หรือ กายหลังใน properties panel

5. To view Connections (เพื่อดูการเชื่อมต่อ)

เปิด Inventory panel โดยเลือก Classifications ที่เหมาะสมใน Filters panel Non-editable properties (คุณสมบัติที่ไม่ สามารถแก้ไขได้) ใน Inventory Panel จะเป็นสีเทา

| T                                | ₽~ Ø~ V~ IZ~ I AU                  |                                    |      |               | Q sizes                   |              |          |            |            |                                |  | X622 CVW72898 🛱 🕚 💧 🕥 🔍🥯 |                         |          |  |        |       |
|----------------------------------|------------------------------------|------------------------------------|------|---------------|---------------------------|--------------|----------|------------|------------|--------------------------------|--|--------------------------|-------------------------|----------|--|--------|-------|
| V                                | Spaces (0 of 104 selected)         | STATE HARVENING TOTAL STATE HARVEN |      |               |                           |              |          |            |            | •                              |  |                          |                         |          |  |        |       |
| - THE OWNER                      | Accurts Rooth                      | 054                                | INVE | INTORY (2472) | 2) 🖓 🗽 📝 Follow selection |              |          |            |            | Show tagged assets 🛛 🗐 Columns |  |                          | 🕼 Expert 🕹 Import 💋 🚦 🗙 |          |  | 1. ×   |       |
| 0101 63                          | Advence2000 Booth                  | °O                                 |      | inter 1       |                           | Erentin      | tandan : | Deathr     | distance.  | interest                       |  |                          | Centern                 | DT Treat |  | Nation | (cnas |
|                                  |                                    | 1229 0                             |      |               |                           |              |          |            |            |                                |  |                          |                         |          |  |        |       |
|                                  | Aleft 8.88                         | 00                                 | -    | LEGICITS      |                           | TK Lounge    |          | A5 20 2 (5 | E205030(_  |                                |  |                          |                         |          |  |        |       |
|                                  | Arsazza Web Services, Joc. Rooth   | 015                                |      | mathematics   |                           | IX Loungs    |          | AE 20 2 45 | 12050.30(  |                                |  |                          |                         |          |  |        |       |
|                                  |                                    |                                    |      | Indication    |                           | In Louising  |          |            | COSC SUL   |                                |  |                          |                         |          |  |        |       |
|                                  |                                    |                                    |      | tableTTT      |                           | IN LOUNDS    |          | A#30 2/5   | 10050307   |                                |  |                          |                         |          |  |        |       |
|                                  |                                    | ०. := ∰ 🔶                          |      | tablettil     |                           | TE Lourose   |          | Ac 20 245  | E305b3by   |                                |  |                          |                         |          |  |        |       |
| rti<br>Spraws<br>A<br>Connection | Contraction (17.07.2) solected)    | 0,000                              |      | intie 109     |                           | MAC ME       |          | As 20 2 15 | 12050.30/  |                                |  |                          |                         |          |  |        |       |
|                                  |                                    |                                    |      | tebte109      |                           | Di Lounge    |          |            | \$2050.307 |                                |  |                          |                         |          |  |        |       |
|                                  | I TO A MERI A MARIE                |                                    |      | table108      |                           | MRE ME       |          | As 20.215. |            |                                |  |                          |                         |          |  |        |       |
|                                  |                                    | of coall O                         | 10   | table 103     |                           | IX Lounge -  |          | Ax202(5.   | 12050.30(  |                                |  |                          |                         |          |  |        |       |
|                                  | Balance Classes                    | 1 (101) O                          |      |               |                           |              |          | As 20.215. |            |                                |  |                          |                         |          |  |        |       |
| ee<br>uuns<br>Sonaes             | Directated Booth                   |                                    | 12   |               |                           |              |          | AN20 2 (5. |            |                                |  |                          |                         |          |  |        |       |
|                                  |                                    |                                    | 11   |               |                           | IK brunge -  |          |            |            |                                |  |                          |                         |          |  |        |       |
|                                  | Assembly Code (D of 10 salacted)   | ج ۾ ٥                              | 14   |               |                           | Di Lourige - |          |            |            |                                |  |                          |                         |          |  |        |       |
|                                  |                                    |                                    | 11.  |               |                           |              |          |            |            |                                |  |                          |                         |          |  |        |       |
|                                  |                                    | 0 (23.2) O                         | 1    |               |                           | Maker VIIIa. |          |            |            |                                |  |                          |                         |          |  |        |       |
|                                  |                                    |                                    | 17.  |               |                           |              |          |            |            |                                |  |                          |                         |          |  |        |       |
|                                  | 2 Equipment and humshings          | O (015160) O                       | ī.   | table 101     |                           |              |          |            |            |                                |  |                          |                         |          |  |        |       |
|                                  | (Unclassified)                     | 100 0                              | 14   |               |                           |              |          |            |            |                                |  |                          |                         |          |  |        |       |
|                                  |                                    |                                    |      |               |                           |              |          |            |            |                                |  |                          |                         |          |  |        |       |
| -O<br>History                    | Revit Categories (0 of 4 selected) | 9.8. <del>0</del>                  | 14   |               |                           | DK Lounge    |          |            |            |                                |  |                          |                         |          |  |        |       |
|                                  |                                    |                                    | 22   |               |                           |              |          |            |            |                                |  |                          |                         |          |  |        |       |
|                                  | Data Devices                       |                                    | 1    | table095      |                           |              |          |            | £2050.30 ( |                                |  |                          |                         |          |  |        |       |
| Deseting                         | Ab ~ 3. ~                          |                                    | 1    |               |                           |              |          |            |            |                                |  |                          |                         |          |  |        |       |

"YOU ARE OUR PRIORITY"

#### Viewing IoT Data (การดูข้อมูล IoT)

เมื่อ connections และ data streams ได้รับการตั้งค่าและ mapped อย่างถูกต้อง คุณสามารถดูข้อมูล IoT data ได้หลายวิธี

- 1. Check Connection Status (ตรวจสอบสถานะการเชื่อมต่อ): ในแท็บ Connections เพื่อดูสถานะแบบ real-time
  - Note: โดย default สถานะ offline จะปรากฏหากไม่ได้รับ data เป็นเวลา 15 นาทีขึ้นไป แต่สามารถตั้งค่านี้ได้ตาม connection classification
- 2. View Data in a Grid or Graphical Format (ดูข้อมูลในรูปแบบ Grid หรือกราฟิก)

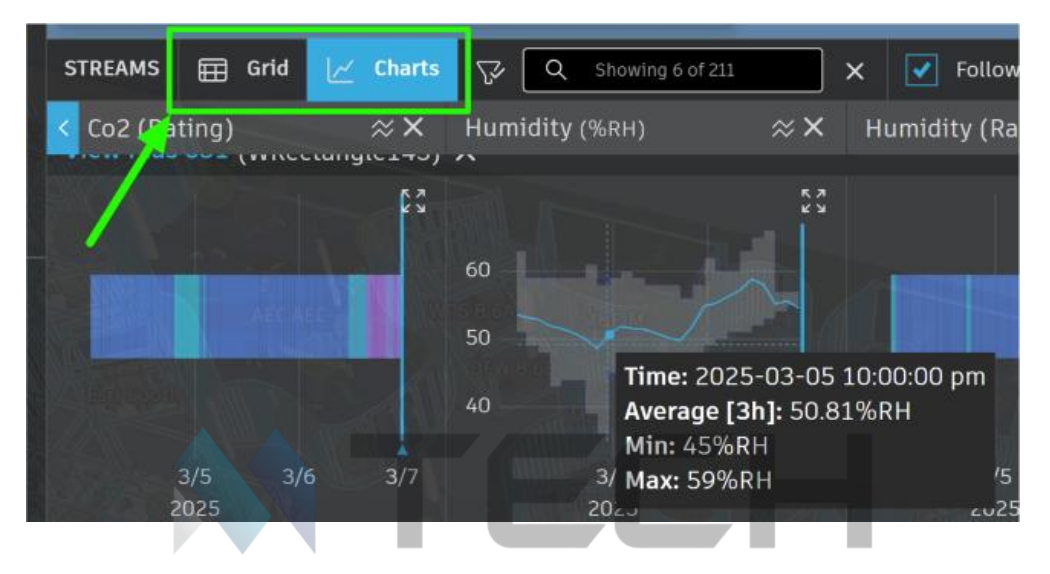

#### "YOU ARE OUR PRIORITY"

สามารถ **toggle** (สลับ) ระหว่าง **spreadsheet view** หรือ **Chart format** เพื่อดู **detailed facility insights** (ข้อมูลเชิงลึกของ **facility** โดยละเอียด) ได้ ข้อมูลที่ **out-of-range** (อยู่นอกช่วง) จะถูก **color-coded** (ทำสีตามรหัส) เพื่อให้ระบุได้ง่าย

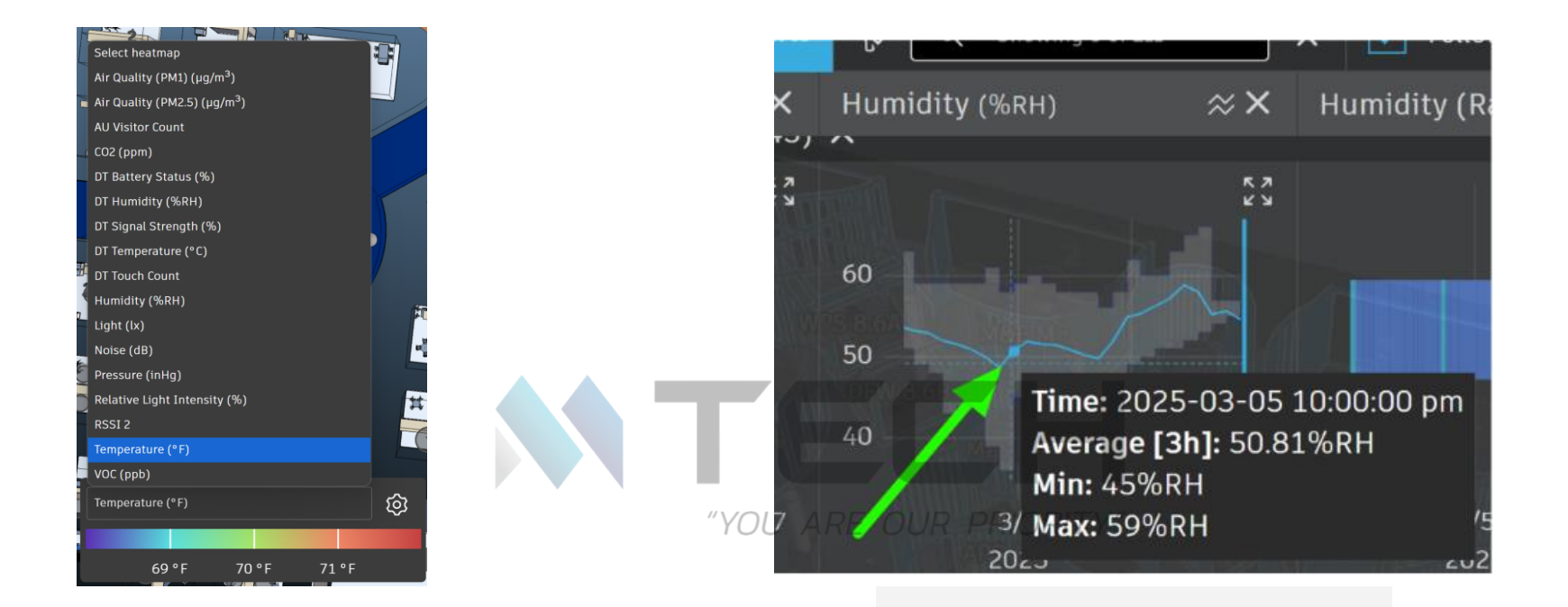

#### 3. Utilize Heatmapping

โดยการเลือก **parameter** เพื่อ **apply heat mapping** ระดับจะอัปเดตด้วย **color-coded data** ซึ่งคุณสามารถปรับเปลี่ยนได้ตามต้องการ

#### 4. Analyze Data Over Time

โดยการเลือน cursor ของคุณไปบน graph เพื่อดู timespecific details (รายละเอียดเฉพาะเวลา) และ scroll in หรือ out เพื่อดู more granular data (ข้อมูลที่ละเอียด ชื้น) และ insights (ข้อมูลเชิงลึก)